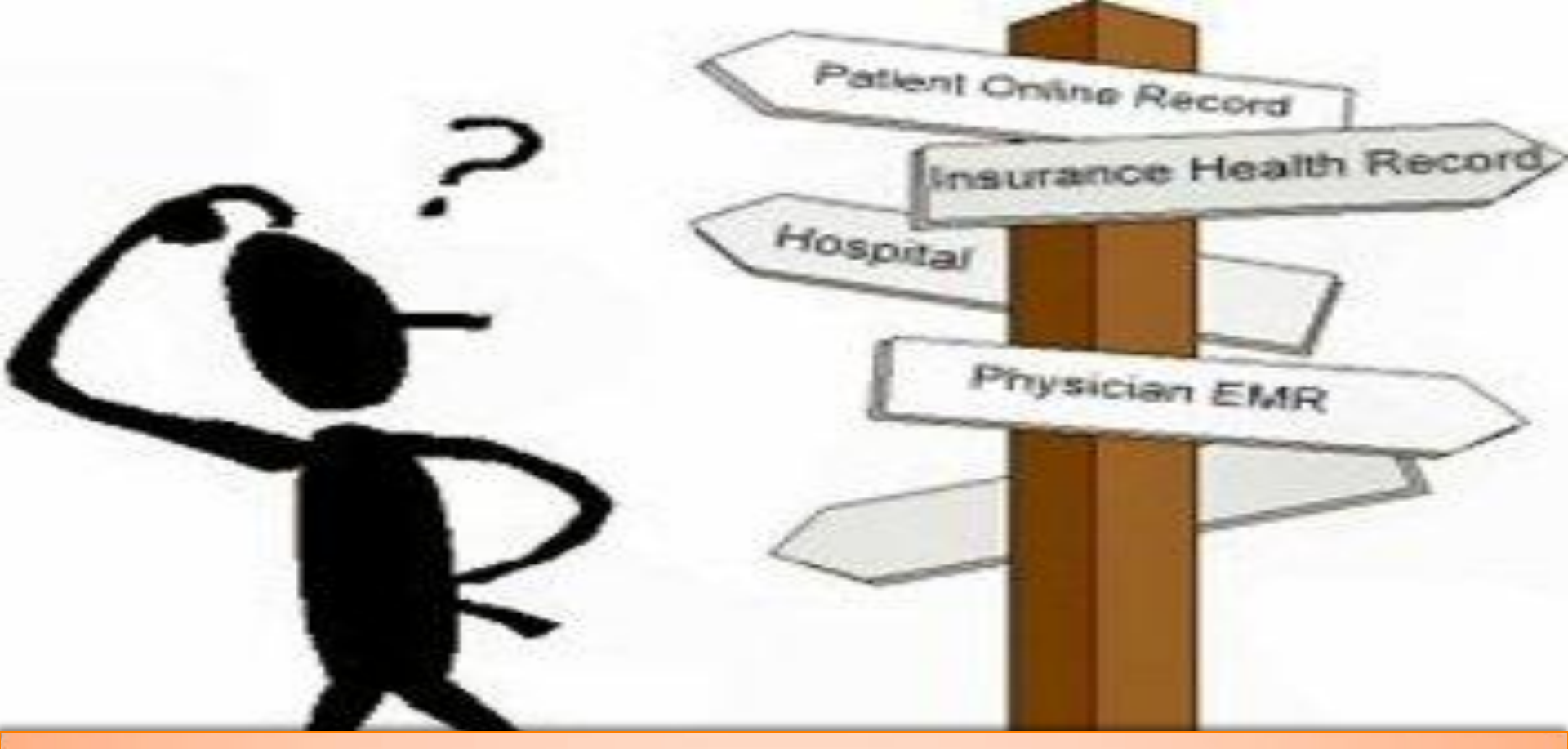

Ιατρική βιβλιοθήκη ΚΑΤ τ. 2132086-398 (Εξυπρέτησης Υπιρεσία Διαδανασμού) email:library1@kat-hosp.gr τ. 2132086-688 (Ε. Λάππα/προτοπμένη) email:library2@kat-hosp.gr http://www.kat-hosp.gr

| 🔀 Εισερχόμενο | (6) - evalimed@ 🔅 | 🗶 📔 КА |
|---------------|-------------------|--------|
|---------------|-------------------|--------|

ΓNA KAT - EKA

Βιβλιοθήκη

- Γενικές Πληροφορίες

· <u>Παρεχόμενες Υπηρεσίες</u> · Ηλεκτρονικός Κατάλογος (OPAC)

Πηγές Πληροφόρησης Χρήσιμοι Σύνδεσμοι Ανακοινώσεις Επικοινωνία EBSCO Information Services

![](_page_1_Picture_2.jpeg)

52

Interpret State State St

![](_page_1_Picture_4.jpeg)

Πρόσβαση στον ηλεκτρονικό κατάλογο (ΟΡΑΕ) της βιβλιοθήκης :

- Κύριος Κατάλογος Βιβλίων
- Κύριος Κατάλογος περιοδικών
- Βάση Πληροφόρησης Βιοϊατρικών Επιστημών
- Βάση Ανθρωπολογίας

Πρόσβαση στον ηλεκτρονικό κατάλογο (Οδηγίες Χρήσης Καταλόγου)

ρωτήστε μας ?????

| Εκτός από τις οδηγίες χρήσης των                                                   |                          |
|------------------------------------------------------------------------------------|--------------------------|
| υπηρεσιών της Βιβλιοθήκης ακολουθούν                                               |                          |
| πληροφορίες στο πλαίσιο ανάπτυξης                                                  |                          |
| συνεργασιών των γιατρών σε θέματα που                                              | ·                        |
| αφορούν διάγνωση και θεραπεία, για τις                                             |                          |
| βάσεις δεδομένων παιδικών ασθενειών. Λάππα, Ι                                      | Phd, MScEcon             |
| Ο Ο Ο Ο Ο Ο Ο Ο Ο Ο Ο Ο Ο Ο Ο Ο Ο Ο Ο                                              | ις Πληροφοριών           |
| 🦺 έναρξη 🔰 🔇 🗢 🖂 🕹 오 🧷 🕼 📀 👋 🕞 Ι. 🔯 Μ. 💿 κ. 🛛 🗧 ΕΝ. Αναζήτηση σε επιφά 🔎 🛛 🐼 🚱 🌒 💆 | <b>ΕΊΟς 🖉 🖉 10:40 пμ</b> |

![](_page_2_Figure_0.jpeg)

![](_page_3_Figure_0.jpeg)

![](_page_4_Figure_0.jpeg)

J Orthopaed Traumatol (2012) 13 (Suppl 1):S91–S123 DOI 10.1007/s10195-012-0211-1

**13 NOVEMBER 2012** 

# pdf

П

## In-Depth Oral Presentations, Oral Communications and Residents' Oral Communications

#### IN-DEPTH ORAL PRESENTATIONS

#### AT09-ARTHROSCOPY

#### Hip arthroscopy in painful hip arthroplasty

D. Dallari\*, C. Stagni, M. Filanti, C. Carubbi, N. Rani

Istituto Ortopedico Rizzoli (Bologna, IT)

Introduction In recent years hip arthroscopy is an increasingly popular surgical technique; in patients with painful hip arthroplasty is applicable for diagnostic and therapeutic purposes.

Materials and methods From 2009 to 2011, 11 patients with painful hip arthroplasty underwent hip arthroscopy. There were 10 total hip arthroplasty, 1 resurfacing and 1 revision arthroplasty. In all cases there was persistent pain (mean duration of 10.8 months after prosthetic surgery). Exclusion criteria were septic or aseptic prosthetic loosening. In 9 cases, testing was performed with ultrasound-guided infiltration of local anaesthetic, with temporary benefit in 7 cases, confirming the clinical suspicion of iliopsoas tendon impingement.

**Results** Of the 7 patients who underwent arthroscopic iliopsoas tenotomy, 6 showed very satisfactory result, 1 patient showed partial improvement. In 4 cases, intraarticular scar tissue was excised, associated in 2 cases with marked synovitis. The result was good in 2 cases, in the remaining cases a non-significant clinical change was obtained. In 1 case we recorded an intraoperative breakage of arthroscopic instrument, with immediate conversion to open procedure.

Discussion The indications for hip arthroscopy are still evolving. We are now oriented to treat patients suffering from ileopsoas impinge**Introduction** The purpose of this study was to evaluate the clinical outcome and risk factors for recurrent dislocation after arthroscopic anterior capsulolabral reconstruction with absorbable knotless anchor in a large series of patients with a mean follow-up of 5.6 years. **Materials and methods** From September 2001 to December 2007 we treated 197 patients with anterior shoulder instability, either traumatic (n = 117) or non traumatic (n = 80). All patients were assessed with the same preoperative protocol and were treated with the same arthroscopic technique. We recorded age at surgery, and number and type of dislocations (traumatic/no traumatic). 129/197 (65.4 %) were re-examined at a minimum 24-month follow-up using either the Rowe scale (n = 81) or the Simple Shoulder Test (SST n = 47).

**Results** In our series the mean Rowe score was 90.8 (range 50–100), and the mean SST was 10.9 (range 8–12); 10/129 patients (7.7 %) had a recurrence. The recurrent dislocation was atraumatic in 4 cases, which reduces the real recurrence rate to 3.1 %. Patients with recurrence were significantly younger at surgery than patients without recurrence (p = 0.040). Patients who redislocated were significantly younger at surgery than patients who did not relapse (p = 0.040). The probability of recurrence was not significantly affected by either the number (p = 0.798) or the type of shoulder instability (p = 0.751), or by the amount of glenoid bone loss (p = 0.184). We did not observe any instances of synovitis or anchor mobilizations, and only one case of chondral damage (0.07 %).

Discussion In the literature there are many case studies that show the repair capsule-arthroscopic labral with anchors without node absorbable, while more frequent used there and the and the

significant risk factor is age younger than 20 years at surgery (p = 0.040). Neither the number nor the type of shoulder instability,

patients with monodirectional anterior shou

# Information Library

# **ΓΝΑ ΚΑΤ-ΕΚΑ ΙΑΤΡΙΚΗ ΒΙΒΛΙΟΘΗΚΗ** (http://www.kat-hosp.gr)

| <u>Νοσοκομείο ΚΑΤ</u> | <u>Για τον Ασθενή</u> |            | Διαγωνισμοί - Διαβουλεύσεις |                        |             | <u>Εκπαίδευση</u> | <u>Βιβλιοθήκη</u> |
|-----------------------|-----------------------|------------|-----------------------------|------------------------|-------------|-------------------|-------------------|
| <u>Παθολογικός Το</u> | <u>μέας</u>           | Α' Χειρουρ | ο <u>γικός</u>              | <u>Β' Χειρουργικός</u> | <u>Εργα</u> | στηριακός 📗       | Διατομεακά        |

#### <u>Βιβλιοθήκη</u> > Πηγές Πληροφόρησης

Βιβλιοθήκη

- Γενικές Πληροφορίες
- Παρεχόμενες Υπηρεσίες
- <u>Ηλεκτρονικός Κατάλογος (OPAC)</u>

η Υ.Πε Αττικής ΓΝΑ ΚΑΤ - ΕΚΑ

- <u>Πηγές Πληροφόρησης</u>
- Χρήσιμοι Σύνδεσμοι
- Ανακοινώσεις
- <u>Επικοινωνία</u>

| Πηγή                                                                                             | Πληροφορίες                                                                                                    | Οδηγίες                                      |
|--------------------------------------------------------------------------------------------------|----------------------------------------------------------------------------------------------------|----------------------------------------------|
| <mark>NEO <u>EBSCOhost Information Services</u><br/>Επιλέξτε EBSCOhost Research Databases</mark> | Έχετε πρόσβαση σε 2 portals βιοϊατρικής<br>πληροφόρησης και αρθρογραφίας:                                                                                                    | <u>Οδηγός</u><br>Χρήσης                      |
|                                                                                                  | 1) MEDLINE Fulltext                                                                                                    |                                              |
|                                                                                                  | 2) SPORT Discuss                                                                                                    |                                              |
| <mark>NEO <u>EBSCOhost Information Services</u><br/>Επιλέξτε EBSCO Discovery Service</mark>      | Μπορείτε να κάνετε παράλληλη αναζήτηση σε όλο το<br>διαθέσιμο υλικό που παρέχεται από το portal της<br>εταιρείας EBSCO και του ηλεκτρονικού καταλόγου της<br>βιβλιοθηκης OPAC. Επίσης έχετε τη δυνατότητα να<br>κατεβάσετε σε pdf το fulltext/paper, όπου διατίθεται                                                                                  | <u>Οδηγός</u><br>Χρήσης                      |
| NEO <u>CardioSource Plus</u>                                                                     | Μπορείτε να αναζητήσετε βιβλιογραφία γενικής<br>ιατρικής και καρδιολογίας και να δείτε το<br>fulltext/paper, όπου διατίθεται                                                                                                    | <u>Οδηγός</u><br>Χρήσης                      |
| Φαρμακολογική Πηγή<br>Πληροφόρησης<br>Lexicomp                                                   | <ol> <li>αναζήτηση φαρμάκων (δοσολογία, σκεύασμα,<br/>περενέργειες, αλληλοεπιδράσεις, ενδείξεις)</li> <li>πρόσβαση σε τρέχουσα βιβλιογραφία σε σχετικούς<br/>συνδέσμους (links)</li> <li>πρόσβαση σε CLINICAL MODULES</li> <li>πρόσβαση σε OPTIONAL ANDD-ON RESOURCES</li> <li>πρόσβαση σε MEDICAL INTERNET SEARCH PORTAL<br/>(web search)</li> </ol> |                                              |
|                                                                                                  | Κλινικές Βάσεις Δεδομένων         1. Lexi-drugs database         2. Lexi-drugs International         3. Pediatric Lexi-drugs         4. Geriatric Lexi-drugs         5. Lexi-Natural products         6. Lexi-Infectious Diseases                                                                                                    | ΡΗΣΗΣ ΚΑΤΑΛ<br>ΒΛΙΟΘΗΚΗΣ ΚΑ<br>BSCO/ Ε. ΛΑΠΙ |

# Information Library

# **ΓΝΑ ΚΑΤ-ΕΚΑ ΙΑΤΡΙΚΗ ΒΙΒΛΙΟΘΗΚΗ** (http://www.kat-hosp.gr)

| <u>Νοσοκομείο ΚΑΤ</u> | <u>Για τον Ασθενή</u> |            | Διαγωνισμοί - Διαβουλεύσεις |                        |             | <u>Εκπαίδευση</u> | <u>Βιβλιοθήκη</u> |
|-----------------------|-----------------------|------------|-----------------------------|------------------------|-------------|-------------------|-------------------|
| <u>Παθολογικός Το</u> | <u>μέας</u>           | Α' Χειρουρ | ο <u>γικός</u>              | <u>Β' Χειρουργικός</u> | <u>Εργα</u> | στηριακός 📗       | Διατομεακά        |

#### <u>Βιβλιοθήκη</u> > Πηγές Πληροφόρησης

Βιβλιοθήκη

- Γενικές Πληροφορίες
- Παρεχόμενες Υπηρεσίες
- Ηλεκτρονικός Κατάλογος (OPAC)

η Υ.Πε Αττικής ΓΝΑ ΚΑΤ - ΕΚΑ

- <u>Πηγές Πληροφόρησης</u>
- Χρήσιμοι Σύνδεσμοι
- Ανακοινώσεις
- <u>Επικοινωνία</u>

| Πηγή                                                                                             | Πληροφορίες                                                                                                    | Οδηγίες                                          |
|--------------------------------------------------------------------------------------------------|----------------------------------------------------------------------------------------------------|--------------------------------------------------|
| <mark>NEO <u>EBSCOhost Information Services</u><br/>Επιλέξτε EBSCOhost Research Databases</mark> | Έχετε πρόσβαση σε 2 portals βιοϊατρικής<br>πληροφόρησης και αρθρογραφίας:                                                                                                    | <u>Οδηγός</u><br>Χρήσης                          |
|                                                                                                  | 1) MEDLINE Fulltext                                                                                                    |                                                  |
|                                                                                                  | 2) SPORT Discuss                                                                                                    |                                                  |
| <mark>NEO <u>EBSCOhost Information Services</u><br/>Επιλέξτε EBSCO Discovery Service</mark>      | Μπορείτε να κάνετε παράλληλη αναζήτηση σε όλο το<br>διαθέσιμο υλικό που παρέχεται από το portal της<br>εταιρείας EBSCO και του ηλεκτρονικού καταλόγου της<br>βιβλιοθηκης OPAC. Επίσης έχετε τη δυνατότητα να<br>κατεβάσετε σε pdf το fulltext/paper, όπου διατίθεται                                                                                  | Οδηγός<br>Χρήσης                                 |
| NEO <u>CardioSource Plus</u>                                                                     | Μπορείτε να αναζητήσετε βιβλιογραφία γενικής<br>ιατρικής και καρδιολογίας και να δείτε το<br>fulltext/paper, όπου διατίθεται                                                                                                    | <u>Οδηγός</u><br>Χρήσης                          |
| Φαρμακολογική Πηγή<br>Πληροφόρησης<br>Lexicomp                                                   | <ol> <li>αναζήτηση φαρμάκων (δοσολογία, σκεύασμα,<br/>περενέργειες, αλληλοεπιδράσεις, ενδείξεις)</li> <li>πρόσβαση σε τρέχουσα βιβλιογραφία σε σχετικούς<br/>συνδέσμους (links)</li> <li>πρόσβαση σε CLINICAL MODULES</li> <li>πρόσβαση σε OPTIONAL ANDD-ON RESOURCES</li> <li>πρόσβαση σε MEDICAL INTERNET SEARCH PORTAL<br/>(web search)</li> </ol> |                                                  |
|                                                                                                  | Κλινικές Βόσεις Δεδομένων         1. Lexi-drugs database         2. Lexi-drugs International         3. Pediatric Lexi-drugs         4. Geriatric Lexi-drugs         5. Lexi-Natural products         6. Lexi-Infectious Diseases                                                                                                    | ΦΗΣΗΣ ΚΑΤΑΛΟΙ<br>ΒΛΙΟΘΗΚΗΣ ΚΑΤ<br>BSCO/ Ε. ΛΑΠΠΑ |

8

| Εισερχόμενο (6) - evalim 🗙 🔤                                 | 🗎 КАТ      | 🗙 🔪 🛅 Κατάλογος Βιβλιοθήκης Ε 🗙 🖉 Search Results - Springer 💥 🔞 EBSCO Information Servi 🗙 | le e le le le le le le le le le le le le |
|--------------------------------------------------------------|------------|-------------------------------------------------------------------------------------------|------------------------------------------|
| → C 🖌 🗋 link.sp                                              | ringer.cor | n/search?query=Knee+Surgery+Sports+Traumatology+Arthroscopy                               | ā 22                                     |
| Sunniscihille                                                | see an     | Knee Surgery, Spons Traumatology, Anthroscopy (2010)                                      |                                          |
| Orthopedics                                                  | 4,500      | » Look Inside » Get Access                                                                |                                          |
| Rheumatology                                                 | 120        | ο τη επιλογή τίτλο                                                                        |                                          |
| Surgery                                                      | 87         |                                                                                           |                                          |
| Physical                                                     | 67         | Posters <b>Περιοοικου</b>                                                                 |                                          |
| Radiology                                                    | 67         | Knee Surgery, Sports Traumatology, Arthroscopy (2012)                                     |                                          |
|                                                              |            | » Look Inside » Get Access                                                                |                                          |
| Published In                                                 | see all    |                                                                                           |                                          |
| Knee Surgery, Sports<br>Traumatology, Arthroscopy            | 4,402      | Article                                                                                   |                                          |
| Archives of Orthopaedic and<br>Trauma Surgery                | 129        | Posters<br>Knee Surgery, Sports Traumatology, Arthroscopy (2014)                          |                                          |
| Journal of Orthopaedics and<br>Traumatology                  | 69         | » Look Inside » Get Access                                                                |                                          |
| European Journal of<br>Orthopaedic Surgery &<br>Traumatology | 61         | Article                                                                                   |                                          |
| Sporte Injurice                                              | 44         | Posters                                                                                   |                                          |
| oports injunes                                               | 41         | Knee Surgery, Sports Traumatology, Arthroscopy (2008)                                     |                                          |
| Language                                                     |            | » Look Inside » Get Access                                                                |                                          |
| English                                                      | 5,214      |                                                                                           |                                          |
| German                                                       | 96         | (i) Article                                                                               |                                          |
| French                                                       | 6          | Publication rates of abstracts presented at Biennial Meetings o                           | <u>f the</u>                             |
| Dutch                                                        | 3          | International Society of Arthroscopy, Knee Surgery and Orthog                             | <u>paedic</u>                            |
| Italian                                                      | 1          | Sports Medicine                                                                           |                                          |

A study was carried out to determine the fate of abstracts presented at the Biennial Meetings of the International Society of Arthroscopy, Knee Surgery and Sports Medicine. All abstracts presented at the 0ΔΗΓΟΣ ΧΡΗΣΗΣ ΚΑΤΑΛΟΓΟΥ Jason C. Eck in Knee Surgery, Sports Traumatology, Arthroscopy (2002) BIBΛΙΟΘΗΚΗΣ ΚΑΤ + BAZEON EBSCO/ Ε. ΛΑΠΠΑ

» Look Inside

» Get Access

9

#### Home · Contact Us

![](_page_9_Picture_2.jpeg)

![](_page_10_Figure_0.jpeg)

![](_page_11_Picture_0.jpeg)

Sign In 🛁 Folder Preferences Languages 🔹 Help Exi

επιλογή μια από

τις δύο βάσεις

![](_page_11_Picture_2.jpeg)

#### Choose Databases Select another EBSCO service

GENERAL HOSPITAL OF ATTIKA ¿ KAT

To search within a single database, click the database name listed below. To select more than one database to search, check the boxes next to the databases and click *Continue*.

#### Continue

🖉 Select / deselect all Note: Selecting all databases for search may result in slow response time...

#### MEDLINE Complete

MEDLINE Complete provides authoritative medical information on medicine, nursing, dentistry, reterinary medicine, the health care system, pre-clinical sciences, and much more. *MEDLINE Complete* uses MeSH (Medical Subject Headings) indexing with tree, tree hierarchy, subheadings and explosion capabilities to search citations from over 5,400 current biomedical journals. *MEDLINE Complete* is also the world's most comprehensive source of full text for medical journals, providing full text for over 1,800 journals indexed in MEDLINE. Of those, more than 1,700 have cover-to-cover indexing in *MEDLINE*, and of those, over 900 are not found with full text in any version of *Academic Search*, *Health Source* or *Biomedical Reference Collection*. This wide-ranging file contains full text for many of the most used journals in the MEDLINE index - with no embargo. With coverage dating back to 1857 and full-text back to 1865, *MEDLINE Complete* is the definitive research tool for medical literature.

📄 Title List 🛛 📑 More Information

#### SPORTDiscus with Full Text

SPORTDiscus with Full Text is the world's most comprehensive source of full text for sports & sports medicine journals, providing full text for 550 journals indexed in SPORTDiscus. This authoritative file contains full text for many of the most used journals in the SPORTDiscus index - with no embargo. With full-text coverage dating back to 1985, SPORTDiscus with Full Text is the definitive research tool for all areas of sports & sports medicine literature.

📄 Title List 🛛 📑 More Information

| 📔 Εισερχόμενα (6) -                                                                                     | evalimed@ 🗙                                                      | 📔 КАТ 🔄                                               |                    | 🗙 🖌 📄 Gei                       | neral Hospital of Atti                                    | κα - Κ 🗶 🚺 📔 Κατάλογο                                  | ος Βιβλιοθήκης ΚΑΊ                | r × 🚺                                                       |                 |
|----------------------------------------------------------------------------------------------------|------------------------------------------------------------------|-------------------------------------------------------|--------------------|---------------------------------|-----------------------------------------------------------|--------------------------------------------------------|-----------------------------------|-------------------------------------------------------------|-----------------|
| ← ⇒ C fi                                                                                                | 🗋 atoz.e                                                         | bsco.com/T                                            | itles/SearchRe     | esults/178                      | 356?SearchTyp                                             | e=0&Find=cochr                                         | ane&GetRes                        | ourcesBy=QuickSear                                          | ch&resc 🌆 😭 🖡   |
| Ευρετήριο                                                                                               | Τίτλοι                                                           | Θέματα                                                | Αναζήτηση          | EBSCO D                         | iscovery Service                                          | LinkSource Cita                                        | tion Search                       | Σχετικά με AtoZ                                             |                 |
| Return to full title I<br>Browsing: <b>General</b><br>Title Contains                                    | ist   <u>Advance</u><br>  Hospital o                             | ed search<br>f Attika - KA1<br>chrane<br>O Books Only | r                  |                                 | Sear                                                      | ch                                                     |                                   |                                                             |                 |
| Titles where titl                                                                                       | le name cor                                                      | itains 'cochra                                        | ne': 3             |                                 |                                                           |                                                        | <b>`</b>                          |                                                             |                 |
| The Cochrane (<br>Cochrane Library<br>Resource Type: J<br>Publisher: Update<br>Subject: <u>Medicine</u> | central reg<br>(Wiley)<br>Journal<br>Software Ir<br>a and Health | <b>jister of cont</b><br>nc.<br>Sciences Me           | trolled trials (Cl | NTRAL)                          |                                                           | πρόσβ<br>άρ<br>ανασι<br>ων                             | 3αση σε<br>Θρα<br>κοπήσε<br>(SRs) |                                                             |                 |
| Cochrane data                                                                                           | base of sv                                                       | stematic rev                                          | iews (CDSR)        |                                 |                                                           |                                                        |                                   |                                                             |                 |
| Cochrane Library                                                                                        | (Wiley)                                                          |                                                       | (,                 |                                 |                                                           |                                                        |                                   |                                                             |                 |
| Resource Type: [<br>ISSN: 1469-493X<br>Publisher: AMA Si<br>Subject: <u>Medicine</u>                    | Database<br>:<br>ervices<br><u>e and Health</u>                  | Sciences Me                                           | dical Sciences C   | omputer Ap                      | plications                                                |                                                        |                                   |                                                             |                 |
| Cochrane meth                                                                                           | hodology re                                                      | egister                                               |                    |                                 |                                                           |                                                        |                                   |                                                             |                 |
| <u>Cochrane Library</u><br>Resource Type: J<br>Publisher: Update<br>Subject: <u>Medicine</u>            | (Wiley)<br>Journal<br>e Software Ir<br>e and Health              | nc.<br>Sciences Me                                    | dical Sciences C   | omputer Ap                      | plications                                                |                                                        |                                   |                                                             |                 |
|                                                                                                    |                                                                  |                                                       |                    |                                 |                                                           |                                                        |                                   |                                                             |                 |
| Titles where titl                                                                                       | e name cor                                                       | itains 'cochra                                        | ne': 3             |                                 |                                                           |                                                        |                                   |                                                             |                 |
|                                                                                                    |                                                                  |                                                       | Pł                 | ione: 1-800<br>+1:<br>00 - 800- | -758-5995 (Uniter<br>-978-356-6500 (V<br>-3272-6000 (Worl | l States and Canada)<br>/orldwide)<br>dwide Toll Free) | ΟΔΗΓΟΣ<br>(ΟΡΑϹ)<br>ΒΑΣΕΩΝ        | Σ ΧΡΗΣΗΣ ΚΑΤΑΛΟΓΟ<br>ΒΙΒΛΙΟΘΗΚΗΣ ΚΑΤ +<br>Ν EBSCO/ Ε. ΛΑΠΠΑ | 13              |
| 🦺 έναρξη 🌖                                                                                              | 🤇 🧿 😔                                                            | 000                                                   | 🕸 🐼 👋 💽            | . 👩 M                           | 5 G                                                       | 🗧 🖪 Αναζήτηση σε                                       | επιφό 🔎                           | 🕞 🛃 🏵 🕲 🌒 🔎 👟 🖻                                             | 🕵 🖉 🧶 🛄 1:09 µµ |

#### Viley Online Library εισαγωγή λέξεων THE COCHRANE LIBRARY 占 Log in / Register 🛛 🔍 κλειδιών σε Independent high-quality evidence for health care decision making παρένθεση from The Cochrane Collaboration Search Search Manager Medical Terms (MeSH) Browse Title, Abstract, Keywords Go ٠ Save + (trauma sepsis) Search Limits (Word variations have been searched) Search Help Add to Search Manager Clear Cochrane Database of Systematic Reviews : Issue 10 of 12, October 2014 All Results (181) Issue updated daily throughout month Cochrane Reviews (10) 💿 All There are 10 results from 8698 records for your search on '(trauma sepsis) in Title, Abstract, Keywords in Cochrane Reviews' Review Protocol Relevance: high to low 🔻 Sort by Other Reviews (1) Export all Export selected Select all Trials (167) Methods Studies (2) N-acetylcysteine for sepsis and systemic inflammatory response in adults Technology Assessments (0) Tamas Szakmany, Balázs Hauser and Peter Radermacher Online Publication Date: September 2012 Economic Evaluations (1) Review Cochrane Groups (0) Prophylactic antibiotics for penetrating abdominal trauma 🖲 All FREE Martin Brand and Andrew Grieve Current Issue Online Publication Date: November 2013 ΟΔΗΓΟΣ ΧΡΗΣΗΣ ΚΑΤΑΛΟΓΟΥ (ΟΡΑC) ΒΙΒΛΙΟΘΗΚΗΣ ΚΑΤ + ΝS Review Me Methodology **ΒΑΣΕΩΝ EBSCO/ Ε. ΛΑΠΠΑ** Added a second second second second second second second second second second second second second second second

0

» 🧠 📿 ...

![](_page_14_Figure_0.jpeg)

![](_page_15_Picture_0.jpeg)

### 1. Periprosthetic Femoral Fracture within Two Years After Total Hip **Replacement**: Analysis of 437,629 Operations in the Nordic Arthroplasty Register Association Database.

**Boolean/Phrase:** TI hip replacement Limiters Full Text διατίθεται pdf imit To 🖉 🛛 Full Text Abstract Available 📃 English Language Publication Date 1970 2014 • • how More ource Types All Results Academic Journals (824) Magazines (2) ubject: Major Heading ublication > > .ge

>

>

ender

eography

mic

(English) By: Thien TM; Chatziagorou G; Garellick G; Furnes O; Havelin LI; Mäkelä K; Overgaard S; Pedersen A; Eskelinen A; Pulkkinen P; Kärrholm J, The Journal Of Bone And Joint Surgery. American Volume [J Bone Joint Surg Am], ISSN: 1535-1386, 2014 Oct 1; Vol. 96 (19), pp. e167; Publisher: Journal of Bone and Joint Surgery; PMID: 25274795;

**Background:** We used the Nordic Arthroplasty Register Association database to evaluate whether age, sex, preoperative diagnosis, fixation, and implant design influence the risk of revision arthroplasty due to periprosthetic fracture within two years from operation of a primary total **hip replacement**.

Methods: Included in the study were 325,730 cemented femoral stems and 111,899 uncemented femoral stems inserted from 1995 to 2009. Seven frequently used stems (two cemented stems [Exeter and Lubinus SP II] and five uncemented stems [Bi-Metric, Corail, CLS Spotorno, ABG I, and ABG II]) were specifically studied.

Results: The incidence of revision at two years was low: 0.47% for uncemented stems and 0.07% for cemented stems. Uncemented stems were much more likely to have this complication (relative risk, 8.72 [95% confidence interval, 7.37 to 10.32]; p < 0.0005). Age had no consistent influence on the risk for revision of cemented stems, but revision in the uncemented group increased with increasing age. A cemented stem was associated with a higher risk in male patients compared with female patients (hazard ratio, 1.95 [95% confidence interval, 1.51 to 2.53]; p < 0.0005), whereas an uncemented stem was associated with a reduced risk in male patients compared with female patients (hazard ratio, 0.74 [95% confidence interval, 0.62 to 0.89]; p = 0.001). The risk for revision due to early periprosthetic fracture increased during the 2003 to 2009 period compared with the 1995 to 2002 period both before and after adjustment for demographic factors and fixation (relative risk, 1.44 [95% confidence interval, 1.18 to 1.69]; p < 0.0005). The hazard ratio for the Exeter stem was about five times higher than that for the Lubinus SP II stem (hazard ratio, 5.03 [95% confidence interval, 3.29 to 7.70]; p < 0.0005). Of the five uncemented stems, the ABG II stem showed an increased hazard ratio of 1.63 (95% confidence interval, 1.16 to 2.28) (p = 0.005), whereas the Corail stem showed a decreased hazard ratio of 0.47 (95% confidence interval, 0.34 to 0.65) (p < 0.0005) compared with the reference Bi-Metric design. Conclusions: The shape and surface finish of the femoral stem and its fixation could be related to the increased risk of some prosthetic designs. Even if the incidence of early periprosthetic fracture in general is low and other reasons for revision must be considered, specific attention should be given to the choice of fixation and stem design in risk groups.

Level Of Evidence: Prognostic Level III. See Instructions for Authors for a complete description of levels of evidence.

Copyright © 2014 by The Journal of Bone and Joint Surgery, Incorporated.

🔼 PDF Full Text (2.8MB)

ΟΔΗΓΟΣ ΧΡΗΣΗΣ ΚΑΤΑΛΟΓΟΥ (ΟΡΑC) ΒΙΒΛΙΟΘΗΚΗΣ ΚΑΤ +

2. The case for ceramic-on-polyethylene as the preferred bearing for a young adult hip replacement.

![](_page_16_Picture_12.jpeg)

![](_page_17_Figure_0.jpeg)

![](_page_18_Picture_0.jpeg)

# Λεπτομερείς Οδηγίες αναζήτησης βιβλιογραφίας

| EPSCOP Research<br>Databases Βασική αναζ<br>αναζήτηση αναζ<br>Eyypacopstife στο Δικό μου Keyword Ekδόσεις | ηγμένη<br>Οπτική Επιλογή<br>βάσεων<br>δεδομένων<br>  <u>Όροι θεμάτων</u>   <u>Αεξικό</u>   <u>Cited References</u>   <u>Ευρετήρια</u> | <u>Νέα αναζήτηση</u>   <sup>Δ</sup> <u>Φάκελος</u>   Προτιμήσεις   Βοήθεια<br>Demonstration Customer<br>Language |
|----------------------------------------------------------------------------------------------------|----------------------------------------------------------------------------------------------------|----------------------------------------------------------------------------------------------------|
|                                                                                                    | εντός Επιλογή πεδίου<br>εντός Επιλογή πεδίου<br>εντός Επιλογή πεδίου<br>εντός Επιλογή πεδίου<br>εντός Αποτελέσματα                    | Αναζήτηση Απαλοιφή 🧿                                                                                             |
| Περιορίστε τα αποτελέσματά σας                                                                            |                                                                                                    | <b>Κριτήρια περιορισμού αναζήτησης</b>   <u>Κριτήρια επέκτασης αναζήτησης</u> Μηδενισμός                         |
| Πλήρες κείμενο                                                                                            |                                                                                                    |                                                                                                    |
| Διαθέσιμες αναφορές                                                                                       |                                                                                                    |                                                                                                    |

# Προηγμένη αναζήτηση βάσει οδηγιών (simple searching)

θα σας βοηθήσει να μάθετε τα βασικά χαρακτηριστικά της οθόνης προηγμένης αναζήτησης, όπως τα κριτήρια περιορισμού και επέκτασης αναζήτησης, η δυνατότητα αποθήκευσης αναζητήσεων, η ρύθμιση ειδοποιήσεων αναζήτησης και περιοδικού, η αναζήτηση εκδόσεων και η περιήγηση στα ευρετήρια, καθώς και να μάθετε πώς να διαχειρίζεστε τα αποτελέσματα αναζήτησης στον προσωπικό σας φάκελο (το Δικό μου EBSCO*host*).

| EBSCO<br>Databases Βασική<br>αναζήτηση αναζ                                                                           | ηγμένη<br>ήτηση                  | Οπτική Επιλογή<br>αναζήτηση δέσεων<br>δεδομένων                                                                                                    | Νέα αναζήτηση   🖨 Φάκελος   Προτιμήσεις<br>Demonstration Cu                                | <u>Βοήθεια</u><br>ustomer |
|----------------------------------------------------------------------------------------------------|----------------------------------|----------------------------------------------------------------------------------------------------|--------------------------------------------------------------------------------------------|---------------------------|
| <u>Εγγραφείτε στο Δικό μου</u> Keyword <u>Images</u><br><u>EBSCOhost</u>                                              |                                  |                                                                                                    | Lang                                                                                       | uage 🔽                    |
| Eúρεση: technology<br>and<br>and<br>and<br>εντός Specific Database(s)<br>Αεπτομερέστερη αναζήτηση Αναζήτηση ιστορικού | εντός<br>εντός<br>εντός<br>εντός | SU Subject Terms       ▼         Επιλογή πεδίου       ▲         ΤΧ All Text       ▲         AU Author       Ti Title         SU Subject Terms       ▲         AB Abstract or Author-Supplied Abstract       ₩         KW Author-Supplied Keywords       GE Geographic Terms | Αναζήτηση Απαλοιφή 🧿                                                                       | ναι άδειος.               |
| Περιορίστε τα αποτελέσματά σας<br>Πλήρες κείμενο                                                                      |                                  | PE People<br>PS Reviews & Products<br>CO Company Entity                                                                                                    | <mark>Κριτήρια περιορισμού αναζήτησης   <u>Κριτήρια επέκτασης αναζήτησης</u> Μηδενι</mark> | σμός                      |
| Επιστημονικά έγκριτα περιοδικά                                                                                        |                                  |                                                                                                    |                                                                                            |                           |

## καθοδηγούμενη αναζήτηση (in advance searching)

επιτρέπει να αναζητήσετε ταυτόχρονα διαφορετικούς όρους σε διαφορετικά πεδία παραπομπών άρθρων.

Ξεκινήστε πληκτρολογώντας έναν όρο αναζήτησης στο πρώτο πεδίο **Εύρεση** (**technology**) και στη συνέχεια, επιλέξτε από την αναπτυσσόμενη λίστα (KPITHPIA) το πεδίο στο οποίο επιθυμείτε να πραγματοποιηθεί η αναζήτηση σας, όπως το Subject Terms ή Title ή Author.....

| EB                       | Research<br>Databases Βασική Προηγμένη Οπτική Επιλογή<br>αναζήτηση αναζήτηση αναζήτηση αναζήτηση δεδομένων                                                                                                    |
|--------------------------|----------------------------------------------------------------------------------------------------|
| <u>Εγγρα</u> σ<br>EBSCOI | <u>ίτε στο Δικό μου</u> Keyword I <u>mages</u><br>Ist                                                                                                    |
| Eúpa<br>and              | r <b>η:</b> technology εντός SU Subject Terms<br>Time εντός SO Journal Name                                                                                                    |
| and<br>8                 | children εντός TX All Text τός Specific Database(s) <b>Ο</b> φάκελος είναι άδειος.                                                                                                    |
| Λεπτο                    | ερέστερη αναζήτηση Αναζήτηση ιστορικού/ειδοποιήσεων Αποτελέσματα                                                                                                    |
| Περιο                    | ίστε τα αποτελέσματά σας Κριτήρια περιορισμού αναζήτησης   <u>Κριτήρια επέκτασης αναζήτησης</u> Μηδενισμός                                                                                                    |
|                          | Πλήρες κείμενο                                                                                                    |
|                          | Επιστημονικά έγκριτα περιοδικά                                                                                                    |
|                          | <b>Συνδυαστική αναζήτηση με χρήση τελεστών Boolean searching</b><br>Κατευθύνετε την αναζήτησή σας πληκτρολογώντας και έναν δεύτερο όρο, όπως το όνομα μιας                                                                                                    |
|                          | συγκεκριμένης έκδοσης, ( <b>Time</b> ), και επιλέξτε το πεδίο <b>SO Journal Name</b> .<br>Μπορείτε να πληκτρολογήσετε και έναν τρίτο όρο, ( <b>children)</b> , και να επιλέξετε το πεδίο All Text,<br>προκειμένου το πρόγραμμα EBSCO <i>host</i> να ψάξει στο πλήρες κείμενο όλων των άρθρων τον όρο |
|                          | children.                                                                                                    |
|                          | Σημειωση: Μπορείτε επίσης να πραγματοποιήσετε αναζητήσεις γραμμών εντολών χρησιμοποιώντας<br>τις συντομογραφίες του κατάλληλου πεδίου, π.χ. SO αντί για journal παισεχητριν από τον όρο<br>αναζήτησης που έχετε πληκτρολογήσει στο πεδίο Ευρεσμακιοθικής κατ +<br>22                                 |

| Αεπτομερέστερη αναζήτηση Αναζήτηση ιστορικοί | ί/ειδοποιήσεων Αποτελέσματα |
|----------------------------------------------|-----------------------------|
| Περιορίστε τα αποτελέσματά σας               |                             |
| Πλήρες κείμενο                               |                             |
| Επιστημονικά έγκριτα περιοδικά               |                             |
| Ημερομηνία έκδοσης                           | Μήνας 💌 Έτ:                 |
| Έκδοση                                       |                             |
| Αριθμός σελίδων                              | Όλα                         |
| Κύριο θέμα                                   |                             |

### πρόσθετα κριτήρια περιορισμού

Η οθόνη στην καρτέλα λεπτομερέστερη αναζήτηση προσφέρει πρόσθετα κριτήρια περιορισμού αναζήτησης σε σχέση με την οθόνη βασικής αναζήτησης, για περισσότερα και λεπτομερέστερα αποτελέσματα. Για παράδειγμα, μπορείτε να περιορίσετε την αναζήτηση αποτελεσμάτων σε άρθρα με πλήρες κείμενο που παρουσιάζονται ως Κύριο θέμα. Κάντε κλικ στο κουμπί **Αναζήτηση** για να δείτε τη Λίστα αποτελεσμάτων.

| Αεπτομερέστερη αναζήτηση                                                                  | Αναζήτηση<br>Αποτελέσματα Για να αποθηκεύσετε τα αντικείμενα που προστίθενται στο φάκελο για μια μελλοντική συνεδρία, <u>Εγγραφείτε στο Λ</u><br>ΕΒ!                                                                                                    | <u>Δικό μου</u><br>SCOhost |
|-------------------------------------------------------------------------------------------|----------------------------------------------------------------------------------------------------|----------------------------|
| 1-10 του 36 Σελίδα: 1 <u>2</u> <u>3</u> <u>4</u> ]                                        | <u>όμενο</u><br>Ταξινόμηση κατά: Date 🗹 🖆 Προσθήκη                                                                                                    | <u>n (1-10)</u>            |
| Συντομευμένα αποτελέσματα ανά<br>θέμα<br><u>TECHNOLOGY</u>                                | <ol> <li><u>The Multitasking Generation</u> (cover story) By: Wallis, Claudia; Cole, Wendy; Steptoe, Sonja; Dale, Sarah Sturmol Source 1006, Vol. 167<br/>Issue 13, p48-55, 8p, 6c; (AN 20188455)</li> <li><u>Πλήρες κείμενο σε μορφή HTML</u></li> </ol>                                                        | 🛅<br><u>οσθήκη</u>         |
| BUSH, George W.<br>TECHNOLOGICAL innovations<br>PARTISANSHIP                              | <ul> <li><u>The Multitasking Generation.</u> (cover story) By: Wallis, Claudia; Cole, Wendy; Steptoe, Sonja; Dale, Sarah Sturmon. <i>Time</i> Canada, 3/27/2006, Vol. 167 Issue 13, p34-41, 8p, 6c; Reading Level (Lexile): <u>1270</u>; (AN 20225117)</li> <li><u>Πλήρες κείμενο σε μορφή HTML</u></li> </ul>   | 🗀<br><u>οσθήκη</u>         |
| <u>TELEVISION in politics</u><br><u>Social aspects</u><br>I <u>NTERNET &amp; children</u> | <ul> <li>BLUE TRUTH, RED TRUTH. (cover story) By: Gibbs, Nancy; Bacon Jr., Perry; Cooper, Matthew; Dickerson, John F.; Duffy, Michael; Novak, Viveca; Tumulty, Karen; Bjerklie, David. <i>Time</i>, 9/27/2004, Vol. 164 Issue 13, p24-34, 9p, 4c; (AN 14441523)</li> <li>Πλήρες κείμενο σε μορφή HTML</li> </ul> | <u>οσθήκη</u>              |

## Ταξινόμηση αποτελεσμάτων (ranking)

Μπορείτε να ταξινομήσετε τα αποτελέσματα κατά ημερομηνία, πηγή, συγγραφέα ή σχετικότητα με τη βοήθεια της αναπτυσσόμενης λίστας **Ταξινόμηση κατά** που βρίσκεται στην επάνω δεξιά γωνία της Λίστας αποτελεσμάτων. Μπορείτε επίσης να δείτε τα αποτελέσματα ταξινομημένα σύμφωνα με τα θέματα που εμφανίζονται στα αριστερά της λίστας.

Μπορείτε να αποθηκεύσετε τα αποτελέσματα στο φάκελο προσωρινής συνεδρίας κάνοντας κλικ στο εικονίδιο φακέλου Προσθήκη.

Για να προσθέσετε ένα σύνδεσμο αναζήτησης στον προσωπικό σας φάκελο, κάντε κλικ στο σύνδεσμο Προσθήκη αυτής της αναζήτησης στο φάκελο που βρίσκεται επάνω από το πεδίο Εύρεση.

#### Είμαι νέος χρήστης | Ξέχασα τον κωδικό πρόσβασής μου

|         | ]       |
|---------|---------|
|         |         |
| Σύνδεση |         |
|         | Σύνδεση |

Για να ενημερώσετε το λογαριασμό σας, πληκτρολογήστε παραπάνω το όνομα χρήστη και τον κωδικό πρόσβασής σας και, κατόπιν, κάντε κλικ στο Ενημέρωση του λογαριασμού μου.

#### Εγγραφή

Όταν κάνετε εγγραφή, έχετε πρόσβαση σε έναν προσωπικό χώρο που μπορείτε να χρησιμοποιήσετε για να συλλέξετε πληροφορίες τις οποίες σκοπεύετε να χρησιμοποιήσετε ξανά σε μια μελλοντική συνεδρία EBSCO*host*.

Εάν χρειάζεται να διαμορφώσετε ένα λογαριασμό για να μπορείτε να συνδεθείτε ή χρειάζεστε υπενθύμιση του ονόματος χρήστη ή του κωδικού πρόσβασής σας, κάντε κλικ στους παραπάνω συνδέσμους.

![](_page_24_Picture_7.jpeg)

Για να αποθηκεύσετε τα αποτελέσματα πέραν της τρέχουσας συνεδρίας, συνδεθείτε με το Δικό μου EBSCOhost, όπου θα παραμείνουν τα αποθηκευμένα άρθρα έως ότου τα διαγράψετε. Εάν δεν έχετε ακόμη δημιουργήσει τον προσωπικό σας λογαριασμό φακέλων, κάντε κλικ στο σύνδεσμο Είμαι νέος χρήστης για να δημιουργήσετε έναν λογαριασμό, χωρίς πρόσθετη επιβάρυνση. Μέσα από το Δικό μου EBSCOhost μπορείτε να εκτυπώσετε, να αποστείλετε μέσω ηλεκτρονικού ταχυδρομείου ή να αποθηκεύσετε στο δίσκο όλα τα αποθηκευμένα αποτελέσματα.

| Αεπτομερέστερη           | αναζήτηση Αναζήτ                                                                                                    | ηση ιστορικού/ειδοποιήσεων Αποτελέσμα     | α                                                         |                                                                                                    |              |                           |          |
|--------------------------|----------------------------------------------------------------------------------------------------|-------------------------------------------|-----------------------------------------------------------|----------------------------------------------------------------------------------------------------|--------------|---------------------------|----------|
| <u>Εκτύπωση ιστ</u>      | Εκτύπωση ιστορικού αναζήτησης Ανάκτηση αναζητήσεων Ανάκτηση ειδοποιήσεων Αποθήκευση αναζητήσεων / ειδοποιήσεων Απαλοιφή ιστορικού αναζήτησης |                                           |                                                           |                                                                                                    |              |                           |          |
| Προσθήκη χρησ            | Προσθήκη χρησιμοποιώντας: 🛛 and 💌 🛛 Προσθήκη                                                                                                 |                                           |                                                           |                                                                                                    |              |                           |          |
| Προσθήκη σε<br>αναζήτηση | Αναγνωριστικό<br>αναζήτησης                                                                                                    | <del>Όροι</del> αναζήτησης                | Κριτήρια περιορισμού και κριτήρια<br>επέκτασης αναζήτησης | Τελευταία εκτέλεση μέσω                                                                                                    | Αποτελέσματα | Επανεξέταση<br>αναζήτησης | Διαγραφή |
|                          | S1                                                                                                    | St technology and SO Time and TX children |                                                           | <b>Περιβάλλον χρήσης</b> - EBSCOhost<br><b>Οθόνη αναζήτησης</b> - Προηγμένη<br>αναζήτηση<br><b>Βάση δεδομένων</b> - Academic Search<br>Premier | <u>65</u>    | <u>Επανεξέταση</u>        | X        |

Στην καρτέλα Αναζήτηση ιστορικού/ειδοποιήσεων, μπορείτε να εκτελέσετε ξανά μια αναζήτηση που είχατε πραγματοποήσει στο παρελθόν επιλέγοντας το πλαίσιο που βρίσκεται μπροστά από αυτήν και κάνοντας κλικ στο κουμπί **Προσθήκη**. Διαφορετικά, μπορείτε να κάνετε Εκτύπωση ιστορικού αναζήτησης, Ανάκτηση αναζητήσεων, Ανάκτηση ειδοποιήσεων, Αποθήκευση αναζητήσεων/ειδοποιήσεων ή Απαλοιφή ιστορικού αναζήτησης επιλέγοντας τους αντίστοιχους υπερσυνδέσμους.

| Αεπτομερέστερη αναζήτηση Αναζήτηση ιστορικού/ειδοποιήσεων Αποτελέσματα |                                                                                                    |                                              |                                                           |                                                                                                    |              |                           |          |
|------------------------------------------------------------------------|----------------------------------------------------------------------------------------------------|----------------------------------------------|-----------------------------------------------------------|----------------------------------------------------------------------------------------------------|--------------|---------------------------|----------|
| <u>Εκτύπωση ισ</u> τ                                                   | Εκτύπωση ιστορικού αναζήτησης Ανάκτηση αναζητήσεων Ανάκτηση ειδοποιήσεων Αποθήκευση αναζητήσεων / ειδοποιήσεων Απαλοιφή ιστορικού αναζήτησης |                                              |                                                           |                                                                                                    |              |                           |          |
| Προσθήκη χρησ                                                          | Προσθήκη χρησιμοποιώντας: and 💌 Προσθήκη                                                                                                    |                                              |                                                           |                                                                                                    |              |                           |          |
| Προσθήκη σε<br>αναζήτηση                                               | Αναγνωριστικό<br>αναζήτησης                                                                                                    | Όροι αναζήτησης                              | Κριτήρια περιορισμού και κριτήρια<br>επέκτασης αναζήτησης | Τελευταία εκτέλεση μέσω                                                                                                    | Αποτελέσματα | Επανεξέταση<br>αναζήτησης | Διαγραφή |
|                                                                        | S1                                                                                                    | SU technology and SO Time and TX<br>children |                                                           | <b>Περιβάλλον χρήσης</b> - EBSCOhost<br><b>Οθόνη αναζήτησης</b> - Προηγμένη<br>αναζήτηση<br><b>Βάση δεδομένων</b> - Academic Search<br>Premier | <u>65</u>    | <u>Επανεξέταση</u>        | X        |

Για να αποθηκεύσετε τις αναζητήσεις, κάντε κλικ στο σύνδεσμο Αποθήκευση αναζητήσεων/ειδοποιήσεων μόλις πραγματοποιήσετε την αναζήτηση που θέλετε να αποθηκεύσετε στον προσωπικό σας φάκελο.

Αυτή η δυνατότητα είναι πάντα διαθέσιμη για την τελευταία αναζήτηση που έχετε εκτελέσει.

| Αποθηκευμένη | αναζήτηση | /ειδοποίηση |
|--------------|-----------|-------------|
|--------------|-----------|-------------|

| Όνομα                    | Most Recent Search                                                                                                    |
|--------------------------|----------------------------------------------------------------------------------------------------|
| Περιγραφή                | Technology                                                                                                    |
| Ημερομηνία δημιουργίας   | 6/2/2006                                                                                                    |
| Βάση δεδομένων           | Academic Search Premier                                                                                                    |
| Περιβάλλον χρήσης        | EBSCOhost                                                                                                    |
| Αποθήκευση αναζήτησης ως | <ul> <li>Αποθηκειψώη αναζήτηση (Μόνιμη)</li> <li>Αποθηκευμένη αναζήτηση (Προσωρινή, 24 ώρες)</li> <li>Ειδοποίηση</li> </ul> |
| Αποθήκευση Ακύρωσ        | η                                                                                                    |

# μόνιμη ή προσωρινή αποθήκευση (Save results)

Συμπληρώστε τα πεδία και επιλέξτε μόνιμη ή προσωρινή αποθήκευση και, στη συνέχεια, κάντε κλικ στο κουμπί **Αποθήκευση**. Τα κριτήρια αναζήτησης που ορίσατε θα αποθηκευτούν στον προσωπικό σας φάκελο το Δικό μου EBSCO*host* έως ότου τα διαγράψετε.

| Αποθηκευμένη | αναζήτηση | /ειδοποίηση |
|--------------|-----------|-------------|
|--------------|-----------|-------------|

**Ο φάκελος είναι άδειος.** 

| Όνομα                    | Search Alert S1                                                                                          |  |
|--------------------------|----------------------------------------------------------------------------------------------------|--|
| Περιγραφή                | Technology                                                                                               |  |
| Ημερομηνία δημιουργίας   | 6/2/2006                                                                                                 |  |
| Βάση δεδομένων           | Academic Search Premier                                                                                  |  |
| Περιβάλλον χρήσης        | EBSCOhost                                                                                                |  |
| Αποθήκευση αναζήτησης ως | <ul> <li>Αποθηκευμένη αναζήτηση (Μόνιμη)</li> <li>Αποθηκευμένη αναζήτηση (Προσωρινή, 24 ώρες)</li> </ul> |  |
|                          |                                                                                                    |  |
| Αποθήκευση Ακύρως        | η                                                                                                    |  |

## Ειδοποίηση

Μπορείτε να δημιουργήσετε **ειδοποιήσεις αναζήτησης** για τις τελευταίες προηγμένες αναζητήσεις που πραγματοποιήσατε, κάνοντας κλικ στο σύνδεσμο Αποθήκευση Αναζητήσεων/Ειδοποιήσεων και συμπληρώνοντας την φόρμα που θα εμφανιστεί. Επιλέξτε Ειδοποίηση πριν κάνετε κλικ στο κουμπί Αποθήκευση.

| <ul> <li>Αποθηκευμένη αναζήτηση (Μόνιμη)</li> <li>Αποθηκευμένη αναζήτηση (Προσωρινή, 24 ώρες)</li> <li>Εκάσποίηση</li> <li>Συχνότητα</li> <li>Μια φορά το μήνα</li> <li>Άρθρα που εκδόθηκαν το τελευταίο</li> <li>Χωρίς όριο</li> <li>Εκτέλεση ειδοποίησης για</li> <li>Ένας χρόνος</li> </ul>                                                                                |
|----------------------------------------------------------------------------------------------------|
| Μορφή αποτελεσμάτων ειδοποίησης<br>• Συντόμευση Ο Λεπτομέρειες<br>• περιορισμός της πρόσβασης στον EBSCOhost, για πρόσβαση μόνο στα άρθρα που έχουν σταλεί                                                                                                    |
| <ul> <li>Αποστολή μέσω ηλ. ταχυδρομείου όλων των προειδοποιήσεων και των ειδοποιήσεων</li> <li>Αποστολή μέσω ηλ. ταχυδρομείου μόνον της ειδοποίησης δημιουργίας</li> <li>Κανένα μήνομα ηλ. ταχυδρομείου (RSS μόνο)</li> <li>Διεύθυνση ηλεκτρονικού ταχυδρομείου (να διαχωρίζετε τις διευθύνσεις ηλεκτρονικού ταχυδρομείου χρησιμοποιώντας το ελληνικό ερωτηματικό)</li> </ul> |
|                                                                                                    |

Συμπληρώστε τη φόρμα ειδοποίησης επιλέγοντας τη συχνότητα των ειδοποιήσεων, το χρονικό διάστημα εντός του οποίου έχουν εκδοθεί τα άρθρα, τη διάρκεια των ειδοποιήσεων και τη διεύθυνση ηλεκτρονικού ταχυδρομείου στην οποία θέλετε να αποστέλλονται αυτόματα τα αποτελέσματα. Για να ολοκληρωθεί η διαδικασία ρύθμισης του συστήματος ειδοποίησης, κάντε κλικ στο κουμπί **Αποθήκευση**. Η ειδοποίησή σας θα αποθηκευτεί στο Δικό μου EBSCO host, έως ότου τη διαγράψετε.

| EBSCO<br>Databases<br>Βασική<br>αναζήτηση<br>αναζήτηση<br>Επιλογή<br>βάσεων<br>δεδομένων                                                                                                   | Νέα αναζήτηση   🖿 Φάκελος   Προτιμήσεις   Βοήθεια<br>Demonstration Customer |
|----------------------------------------------------------------------------------------------------|-----------------------------------------------------------------------------|
| <u>εγγραφείτε στο πίκο μου Κεγινοτή</u> Εκδόσεις Οροι θεμάτων <u>Αεξικό</u> <u>Cited References</u> <u>Ευρετήρια</u> <u>Imagês</u><br><u>EBSCOhost</u>                                     | Language 🔽                                                                  |
| Βάση δεδομένων: 😨                                                                                                    |                                                                             |
| Εύρεση: Αναζήτηση Απαλοιφή                                                                                                    |                                                                             |
| Εκδόσεις                                                                                                    | ο φάκελος είναι άδειος.                                                     |
| Προβολή για: Προβολή<br>Ο Με αλφαβητική σειρά Ο Κατά Θέμα και Περιγραφή Ο Αντιστοίχιση οποιωνδήποτε λέξεων                                                                                 |                                                                             |
| <b>Σελίδα:</b> Προηγούμενο   Επόμενο Α Β C E G Η Ι J Κ L Μ Ν Ο Ρ Q R S T U V W X Y Z Ν                                                                                                    |                                                                             |
| Σημείωση αντικειμένων προς αναζήτηση Προσθήκη                                                                                                    |                                                                             |
| E Magazine: The Environmental Magazine<br>Αρχεία βιβλιογραφίας: 01/01/1994 to present; Πλήρες κείμενο: 01/01/1994 to present<br>Πλήρες κείμενο σε μορφή PDF; ΒΠλήρες κείμενο σε μορφή HTML |                                                                             |

Οι εκδόσεις μπορούν να αναζητηθούν απευθείας, πατώντας το κουμπί του αρχείου καθιερωμένου τύπου **Εκδόσεις** στη γραμμή εργαλείων στο επάνω μέρος της οθόνης. Κάντε κλικ σε αυτό για να εμφανιστούν με αλφαβητική σειρά όλες οι εκδόσεις που παρουσιάζονται στη βάση δεδομένων.

| <b>FBSCO</b> Research                                                                                       | Νέα αναζήτηση   🖿 Φάκελος   Προτιμήσεις   Βοήθειο |
|----------------------------------------------------------------------------------------------------|---------------------------------------------------|
| Doco<br>Databases Βασική<br>αναζήτηση Οπτική<br>αναζήτηση Οπτική<br>δεδομένων                               | Demonstration Customer                            |
| Εγγραφείτε στο Δικό μου Κeyword Εκδόσεις Όροι θεμάτων Αεξικό Cited References Ευρετήρια Images<br>EBSCOhost | Language 💌                                        |
| Βάση δεδομένων: 📀                                                                                           |                                                   |
| Εύρεση: Αναζήτηση Απαλοιφή                                                                                  |                                                   |
| Εκδόσεις                                                                                                    | Ο φάκελος είναι άδειος.                           |
| Προβολή για:                                                                                                |                                                   |
| ⊙ Με αλφαβητική σειρά ○ Κατά Θέμα και Περιγραφή ○ Αντιστοίχιση οποιωνδήποτε λέξεων                          |                                                   |
| <b>Σελίδα:</b> Προηγούμενο   <u>Επόμενο</u>                                                                 |                                                   |
| Σημείωση αντικειμένων προς αναζήτηση Προσθήκη                                                               |                                                   |
| OAH Magazine of History                                                                                     |                                                   |
| Αρχεία βιβλιογραφίας: 07/01/2003 to present; Πλήρες κείμενο: 07/01/2003 to present                          |                                                   |
| 🖾 Πλήρες κείμενο σε μορφή PDF                                                                               |                                                   |

Μπορείτε να ρυθμίσετε τις ειδοποιήσεις περιοδικών πατώντας το ίδιο κουμπί του αρχείου καθιερωμένου τύπου **Εκδόσεις**. Κάντε κλικ σε αυτό, για να εμφανιστούν με αλφαβητική σειρά οι διαθέσιμες εκδόσεις, επιλέξτε εκείνη που θέλετε να ρυθμίσετε ως ειδοποίηση, και κάντε κλικ στο σύνδεσμο της ονομασίας (ΟΡΑC) ΒΙΒΛΙΟΘΗΚΗΣ ΚΑΤ + ΒΑΣΕΩΝ ΕΒSCO/ Ε. ΛΑΠΠΑ

|                                                       |                                                                                                    | <b>≞</b> a ( ) ( )                                                    |
|-------------------------------------------------------|----------------------------------------------------------------------------------------------------|-----------------------------------------------------------------------|
| Εκδόσεις                                              |                                                                                                    |                                                                       |
| <u>Προηγούμενη εγγραφή   Επόμ</u>                     | ενη εγγραφή Αναζί                                                                                                    | <u>ήτηση στο εσωτερικό αυτής της έκδοσι ς   Ειδοποίηση περιοδικού</u> |
| Λεπτομέρειες έκδοσης για "Ολ                          | H Magazine of History"                                                                                                    | Όλα τα τεύχη                                                          |
| Τίτλος:                                               | OAH Magazine of History                                                                                                    | <u>+ 2006</u><br>+ 2005                                               |
| Διεθνής αριθμός τυποποίησης<br>έκδοσης σειράς (ISSN): | 0882-228X                                                                                                    | + 2004<br>+ 2003                                                      |
| Στοιχεία εκδότη:                                      | Organization of American Historians<br>112 North Bryan Avenue<br>Bloomington Indiana 47401-9307<br>United States of America<br><u>http://www.oah.org</u>    |                                                                       |
| Αρχεία βιβλιογραφίας:                                 | 07/01/2003 to present                                                                                                    |                                                                       |
| Πλήρες κείμενο:                                       | 07/01/2003 to present                                                                                                    |                                                                       |
| Σύνδεσμος σε αυτό το περιοδικό:                       | http://product-view.epnet.com/webauth/login.aspx?direct=true&db=aph&jid=40Damp;lang=el&&si<br>te=ehost-live                                                 |                                                                       |
| Τύπος έκδοσης:                                        | Academic Journal                                                                                                    |                                                                       |
| Θέματα:                                               | Education                                                                                                    |                                                                       |
| Περιγραφή:                                            | Focuses on theme or topic of recent scholarship in American history. Provides readers with<br>informative articles, lesson plans, & current historiography. |                                                                       |
| Συχνότητα:                                            | 4                                                                                                    |                                                                       |
| Έγκριτο:                                              | Yes                                                                                                    |                                                                       |

# Κάντε κλικ στην *Ειδοποίηση περιοδικού*, στην επάνω δεξιά γωνία της σελίδας που θα εμφανιστεί με τις λεπτομέρειες έκδοσης.

| Όνομα                                  | OAH Magazine of History                                                                                                    |
|----------------------------------------|----------------------------------------------------------------------------------------------------|
| Ημερομηνία δημιουργίας                 | 6/5/2006                                                                                                    |
| Βάση δεδομένων                         | Academic Search Premier                                                                                                    |
| Περιβάλλον χρήσης                      | EBSCOhost                                                                                                    |
| Εκτέλεση ειδοποίησης για               | Ένας χρόνος                                                                                                    |
| Επιλογές ειδοποίησης                   | Μορφή αποτελεσμάτων ειδοποίησης<br>© Συντόμευση Ο Λεπτομέρειες<br>Ματριορισμός της πρόσβασης στον EBSCOhost, για πρόσβαση μόνο στα άρθρα που έχουν σταλεί                                                                                                    |
| Ιδιότητες ηλεκτρονικού<br>ταχυδρομείου | <ul> <li>Αποστολή μέσω ηλ. ταχυδρομείου όλων των προειδοποιήσεων και των ειδοποιήσεων</li> <li>Αποστολή μέσω ηλ. ταχυδρομείου μόνον της ειδοποίησης δημιουργίας</li> <li>Κανένα μήνυμα ηλ. ταχυδρομείου (RSS μόνο)</li> <li>Δτεύθυνση ηλεκτρονικού ταχυδρομείου (και διαχωρίζετε τις διευθύνσεις ηλεκτρονικού ταχυδρομείου χρησιμοποιώντας το ελληνικό ερωτηματικό)</li> <li>Θέμα</li> <li>Τίτλος</li> <li>Γνωστοποίηση ειδοποιήσεων EBSCOhost</li> <li>Διεόθυνση [Από] ηλεκτρονικού ταχυδρομείου</li> </ul> |

Συμπληρώστε τη φόρμα υποδεικνύοντας τη διάρκεια της ειδοποίησης και τη διεύθυνση όπου θέλετε να αποστέλλονται τα αποτελέσματα της ειδοποίησης. Μπορείτε να τροποποιήσετε τη γραμμή θέματος του μηνύματος ειδοποίησης του ηλεκτρονικού ταχυδρομείου, για να είστε βέβαιοι ότι θα το αναγνωρίσετε όταν το λάβετε. Μπορείτε, επίσης, να τροποποιήσετε τη διεύθυνση ηλεκτρονικού ταχυδρομείου *Από* προκειμένου να αποφύγετε το λογισμικό προστασίας από ιούς ηλεκτρονικού ταχυδρομείου του συστήματός σας να μην αναγνωρίζει και να εμποδίζει τη λήψη μηνυμάτων που φέρουν την προεπιλεγμένη διεύθυνση 4

| Research                                   |                                       |                              |                                |                              | Νέα αναζήτηση   🖿 Φάκελος   Προτιμήσεις   Βοήθεια |
|--------------------------------------------|---------------------------------------|------------------------------|--------------------------------|------------------------------|---------------------------------------------------|
| Not demoaccount? <u>Εγγραφείτε</u><br>εδώ. | Βασική Προηγμέν<br>αναζήτηση αναζήτησ | η Οπτική<br>η αναζήτηση      | Επιλογή<br>βάσεων<br>δεδομένων | $\frown$                     | Demonstration Customer                            |
| <u>Έξοδος από το Δικό μου</u><br>EBSCOhost | -<br><u>Κεγword Εκδόσεις Ό</u>        | οοι θεμάτων   Αεξικά         | <u>Cited Referen</u>           | ces   Ευρετήρια   <u>mag</u> | es Language 🔽                                     |
| Ευρετήρια                                  |                                       |                              |                                |                              | 🚭 <u>ο φάκελος περιέχει αντικείμενα</u>           |
| <                                          | Προβολή ενός ευρετηρία<br>Προβολή γ   | ου: Journal Name<br>ια: Time | •                              | Προβολή                      |                                                   |

Μπορείτε να προβάλετε μια λίστα ευρετηρίων για μια συγκεκριμένη βάση δεδομένων. Κάντε κλικ στο κουμπί **Ευρετήρια** στη γραμμή εργαλείων στο επάνω μέρος της οθόνης, επιλέξτε το πεδίο στο οποίο θέλετε να εκτελέσετε την αναζήτηση, όπως **Journal Name**, και στη συνέχεια πληκτρολογήστε έναν αντίστοιχο όρο αναζήτησης, όπως **Time** ΔΑ Κάντε κλικ στο κουμπί **Προβολή**.

| Ευρετήρια                                                                                            | <mark>Ο φάκελος είναι άδειος.</mark> |  |  |  |  |  |
|----------------------------------------------------------------------------------------------------|--------------------------------------|--|--|--|--|--|
| Σελίδα: <u>Προηγούμενο</u>   Επόμενο<br>Προβολή ενός ευρετηρίου: Journal Name<br>Προβολή για: Time   |                                      |  |  |  |  |  |
| Επιλέξτε έναν ή περισσότερους όρους και προσθέστε τους στην αναζήτηση χρησιμοποιώντας: and 💌Προσθήκη |                                      |  |  |  |  |  |
| Όρος                                                                                                 | Μέτρηση αρχείων                      |  |  |  |  |  |
|                                                                                                    | 47292                                |  |  |  |  |  |
|                                                                                                    | 291                                  |  |  |  |  |  |
|                                                                                                    | 6469                                 |  |  |  |  |  |
|                                                                                                    | 298                                  |  |  |  |  |  |
|                                                                                                    | 87552                                |  |  |  |  |  |
|                                                                                                    | 48170                                |  |  |  |  |  |
|                                                                                                    | 1326                                 |  |  |  |  |  |
|                                                                                                    | 326                                  |  |  |  |  |  |
|                                                                                                    |                                      |  |  |  |  |  |

Το EBSCO*host* προβάλλει μία λίστα με όλες τις εκδόσεις που αρχίζουν με τη λέξη time και οι οποίες εμφανίζονται στην τρέχουσα βάση δεδομένων νεταλογογ

(ΟΡΑC) ΒΙΒΛΙΟΘΗΚΗΣ ΚΑΤ + ΒΑΣΕΩΝ ΕΒSCO/ Ε. ΛΑΠΠΑ
#### - Βάση δεδομένων: Academic Search Premier 📀

| Εύρεση: (ΖJ "ΤΙΜΕ") Αναζήτηση Απαλοιφή                                                                                                    |                        |
|----------------------------------------------------------------------------------------------------|------------------------|
| Ευρετήρια                                                                                                    | ο φάκελος είναι άδειος |
| Σελίδα: <u>Προηγούμενο   Επόμενο</u> Προβολή ενός ευρετηρίου: Journal Name Τροβολή<br>Προβολή για: Time<br>Επιλέξτε έναν ή περισσότερους όρους και προσθέστε τους στην αναζήτηση χρησιμοποιώντας: and Προσθήκη |                        |
| Deas                                                                                                    | Μέτρηση αρχείων        |
|                                                                                                    | 47292                  |
|                                                                                                    | 291                    |
|                                                                                                    | 6469                   |
|                                                                                                    | 298                    |
| TIMES EDUCATIONAL SUPPLEMENT                                                                                                    | 87552                  |
|                                                                                                    | 48170                  |

Για να εκτελέσετε αναζήτηση στο περιεχόμενο κάποιας έκδοσης από τη λίστα, επιλέξτε το πλαίσιο που βρίσκεται μπροστά από αυτή και κάντε κλικ στο κουμπή Προσθήκη ΑΤΑΛΟΓΟΥ Το όνομα της έκδοσης και ο κωδικός πεδίου της εμφανίζονται τώρα στο πεδίο Ευρέση.

| Αεπτομερέστερη αναζήτηση                                                      | Αναζήτηση<br>ιστορικού/ειδοποιήσεων                                                         | Αποτελέσματα Για να αποθηκεύσετε τα αντικείμενα που προστίθενται στο φάκελο για μια μελλοντική συνεδρία, <u>Εγγραφείτε στο χ</u>                                                                                                    | <u>Δικό μου</u><br>SCOhost |
|-------------------------------------------------------------------------------|---------------------------------------------------------------------------------------------|----------------------------------------------------------------------------------------------------|----------------------------|
| 1-10 του 47292 Σελίδα:                                                        | 1 <u>2 3 4 5 Επόμενο</u>                                                                    | Ταξινόμηση κατά: Relevance 🔽 🖾 Προσθήκη                                                                                                    | <u>n (1-10)</u>            |
| See: Όλα τα αποτελέσματα                                                      | Περιοδικά                                                                                   |                                                                                                    |                            |
| Συντομευμένα αποτελέσμα<br>θέμα                                               | <mark>πα ανά 1. <u>10 QUESTIO</u><br/>Β<u>Πλήρες κε</u></mark>                              | <u>)NS FOR PERVEZ MUSHARRAF.</u> <i>Time</i> , 10/3/2005, Vol. 166 Issue 14, p8-8, 1p, 1c; (AN 18380932)<br><mark>είμενο σε μορφή HTML</mark>                                                                                                    | <b>Ο</b><br>οσθήκη         |
| UNITED States<br>HURRICANE Katrina, 2005<br>BUSH, George W.<br>CURRENT events | <b>2.</b> <u>LETTERS.</u> By<br>Kelly, George<br>14, p13-16, 2<br><b>Β <u>Πλήρες κ</u>ε</b> | iy: Taylor, Laura; Hamant, Michael F., Miller, Kevin; Rocque, Robin; Herbert, Jane LaBreche; Rim, Betsy; McCrea, Barbara P.;<br>e; Hebden, Taylor, Harwood, Brett; Rogow, Andy; Ahmed, Khidir Haroun; Graves Jr., Earl (Butch). <i>Time</i> , 10/3/2005, Vol. 166 Issue<br>2p, 2c; (AN 18380935)<br><u>(είμενο σε μορφή HTML</u> | <b>ω</b><br>.οσθήκη        |
| INTERVIEWS<br>OBITUARIES                                                      | 3. <u>moog in ol</u><br>Β <u>Πλήρες κε</u>                                                  | <u>UR LIVEZ. Time</u> , 10/3/2005, Vol. 166 Issue 14, p16-16, 1/δp, 1bw; (AN 18380939)<br><mark>ιείμενο σε μαρφή HTML</mark>                                                                                                    | 🛅<br><u>οσθήκη</u>         |
| MOTION pictures Reviews<br>MIERS, Harriet<br>BROWN, Michael                   | 4. <u>ANOTHER A</u><br><u>ΑΝΟΤΗΕ</u> ΑΙ<br>Δήρες κε                                         | <u>sBU GHRAIB?</u> By: Zagorin, Adam. <b>Time</b> , 10/3/2005, Vol. 166 Issue 14, p19-19, 1/2p, 1c; (AN 18380941)<br><u>(είμενο σε μορφή HTML</u>                                                                                                    | 🛅<br>. <u>οσθήκη</u>       |

Κάντε κλικ στο κουμπί **Αναζήτηση** για να εμφανιστεί η λίστα αποτελεσμάτων όλων των διαθέσιμων άρθρων της επιλεγμένης έκδοσης.

| EDC                        | Research                                                                                                    |                                                                                                    | <u>Νέα αναζήτηση</u>   🕮 <u>Φάκελος</u>   <u>Προτιμήσεις</u>   <mark>Βοήθεια</mark> |
|----------------------------|----------------------------------------------------------------------------------------------------|----------------------------------------------------------------------------------------------------|-------------------------------------------------------------------------------------|
| <b>HDS</b>                 | 🚰 http://support.epnet.com -                                                                                               | EBSCOhost Research Databases - EBSCO Help - Microsoft Internet Explorer                                                                                                    | Domenstration Customer                                                              |
| <u>Εγγραφεί</u><br>EBSCOho | <b>EBSCO</b><br>Research<br>Databases                                                                                      | S CLOSE WINDOW                                                                                                    |                                                                                     |
| Βάση δε<br>Εύς             | <ul> <li>Welcome</li> <li>Choosing Databases</li> <li>EBSCOhost Tutorials</li> </ul>                                       | EBSCOhost Research Databases                                                                                                    |                                                                                     |
| Ευρετήρ<br>Σελίδα: []      | Translation <ul> <li>Changing the         <ul> <li>Language of the</li></ul></li></ul>                                     | EBSCO <i>host</i> is a powerful online reference system accessible via the Internet. It offers a variety of proprietary full text databases and popular databases from leading information providers.                                                                                                    |                                                                                     |
| Προβολ                     | Searching                                                                                                    | specific databases for public, academic, medical, corporate and school libraries.                                                                                                    |                                                                                     |
| Προβοι                     | <ul> <li>Basic Search</li> <li>Advanced Search-<br/>Guided</li> <li>Visual Search</li> </ul>                               | EBSCO <i>host</i> Tutorials                                                                                                    |                                                                                     |
| Επιλέξ                     | <ul> <li>Images</li> <li>Videos</li> <li>Companies</li> <li>Search History</li> <li>Booleans</li> <li>Expanders</li> </ul> | EBSCO <i>host</i> Online Help now includes product tutorials. These three-to-four minute tutorials guide you through the features of your EBSCO products. Tutorial subjects include Basic and Advanced Searching, Creating Searches and Alerts, and Page Composer. To view a complete list of available tutorials, see <u>EBSCO<i>host</i> Tutorials</u> . | <b>Βοήθεια</b><br><sup>Μέτρηση</sup> αρχείων                                        |
|                            | <ul> <li>Field Codes</li> <li>Limiters</li> <li>Proximity Searches</li> </ul>                                              | EBSCO Support Site                                                                                                    | 181                                                                                 |
|                            | <ul> <li>Improving Search<br/>Results</li> <li>Including Phrases in<br/>a Search</li> <li>Single vs. Plural</li> </ul>     | EBSCO's <u>Support Site</u> is available 24 hours a day, 7 days a week. Our FAQ database, tutorials, and user guides can provide answers to your technical questions. EBSCO Customer Support Representatives are available Monday through Friday from 4 a.m. to 8 p.m. (EST) and Saturday and Sunday from 9 a.m. to 5 p.m. (EST).                          | 2<br>1<br>1<br>1                                                                    |
|                            | Searching Special Limiters Wildcard and Truncetion Symbols                                                                 | How to Use Help                                                                                                    | 1<br>1                                                                              |
|                            | <ul> <li>NAICS by Description</li> <li>NAICS in SIC Code</li> <li>Order</li> </ul>                                         | <ul> <li>When the Help icon 2 appears, you can click the icon and help for the screen you are on will display.</li> </ul>                                                                                                    | 14<br>1                                                                             |
|                            | 🙆 Done                                                                                                    | 🛛 🔤 🖉 Internet                                                                                                    | 1                                                                                   |

Κάντε κλικ στο σύνδεσμο γία να εμφανιστούν οι πλήρεις οδηγίες ηλεκτρονικής βοήθειας και επισκεφτείτε τη διαδικτυακή τοποθεσία υποστήριξης της EBSCO http://support.ebsco.com, όπου μπορείτε να περιηγηθείτε στη βάση γνώσεων Συνήθεις Ερωτήσεις, να κάνετε λήψη των βοηθητικών φύλλων, των οδηγιών χρήσης και των επαιδευτικών μαθημάτων Flash ή να διαβάσετε τις τελευταίες ειδήσεις στην ιστοσελίδα μας Top Stories. Στο σημείο αυτό ολοκληρώνεται το εκπαιδευτικό μάθημα για την προηγμένη αναζήτηση βάσει οδηγιών.

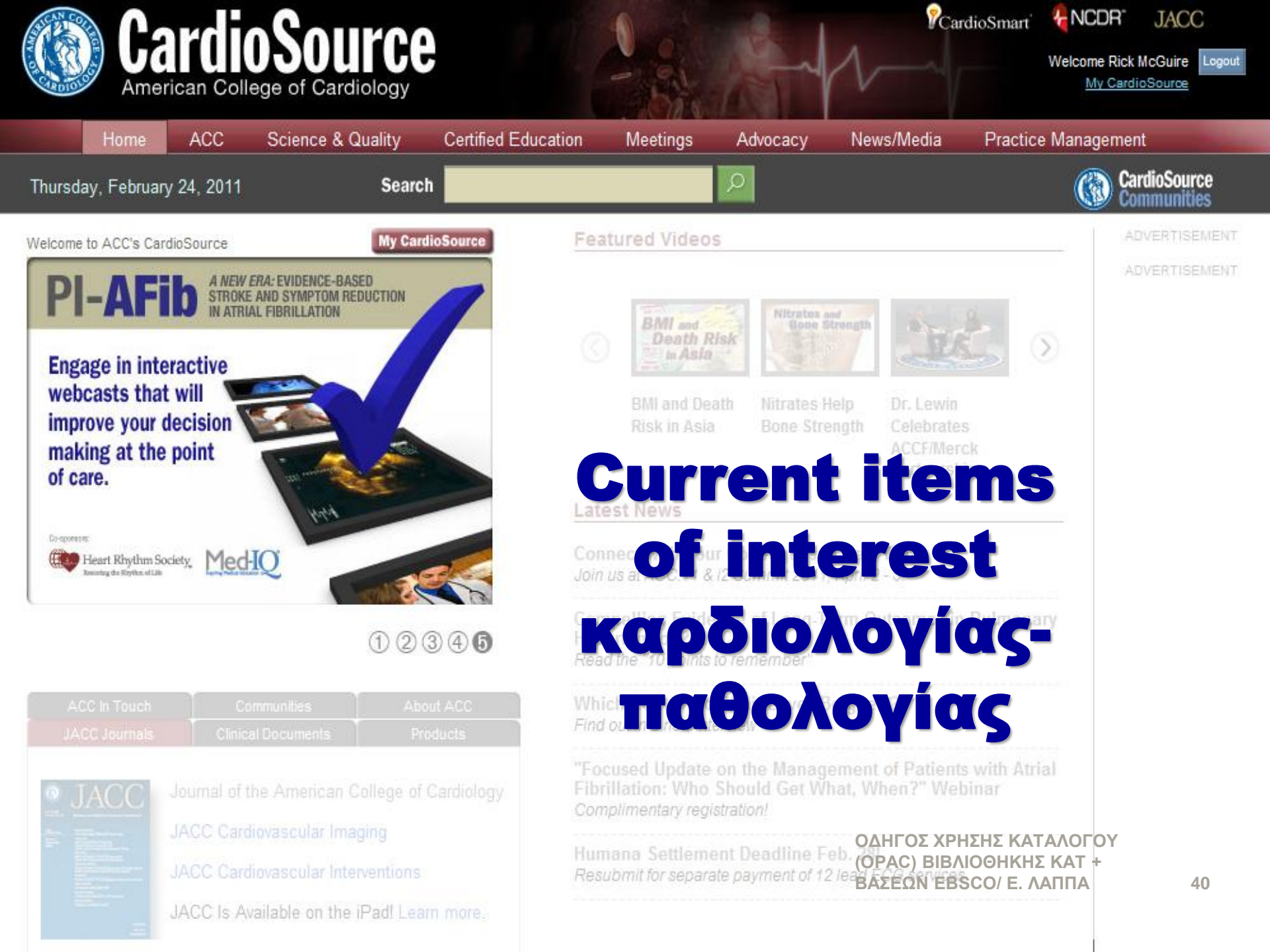

# 

## Lexicomp Online Account Expired

Your license to access Lexicomp Online expired on 2012-11-30.

To renew now, please press the "Renew" button and follow the steps.

#### Renew

Copyright (c) 1978 - 2014 Lexi-Comp. All Rights Reserved. Lexicomp® Online™ and all associated data are the property of Lexi-Comp, Inc. Login and Use of this product implies acceptance of all <u>Terms and Conditions</u>. ΦΑΡΜΑΚΟΛΟΓΙΚΗ

ΒΑΣΗ

(σύντομα θα

έχουμε πρόσβαση)

# types of medical information

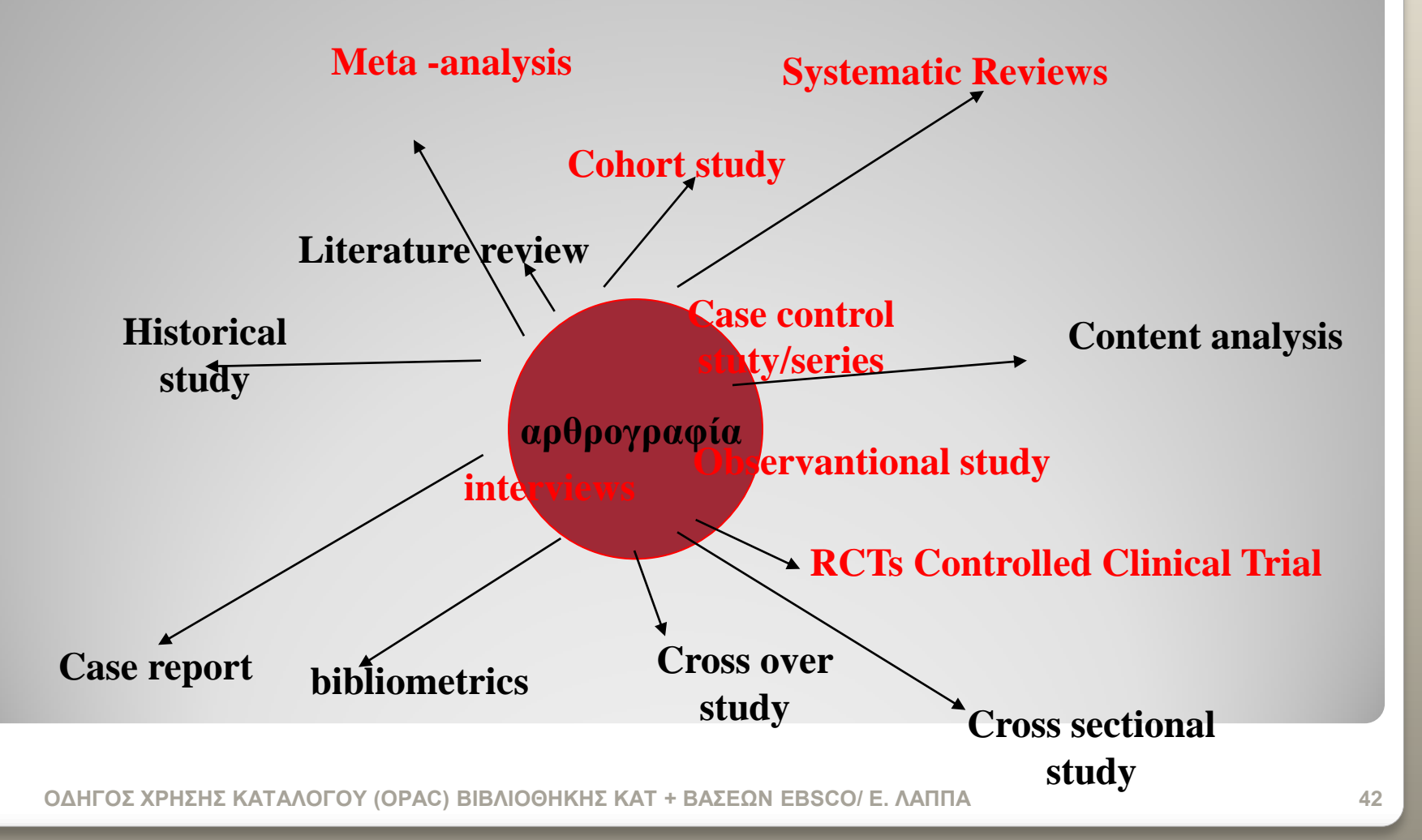

- controlled in ab
- design in ab
- evidence in ab
- extraction in ab
- "randomized-controlled-trials"/
- meta-analysis in pt
- review in pt
- sources in ab
- studies in ab
- #1 or #2 or #3 or #4 or #5 or #6 or #7 or #8 or #9
- letter in pt
- comment in pt
- editorial in pt
- #11 or #12 or #13
- (YOUR SUBJECT TERMS = asthma- diagnosis)
- #10 not #14
- #15 and #16

σύνθεση

Παράδειγμα εκτεταμένης αναζήτησης PubMed/MeSH-Explode, για την ανεύρεση συστηματικών ανασκοπήσεων σχετικά με την «διάγνωση του άσθματος»

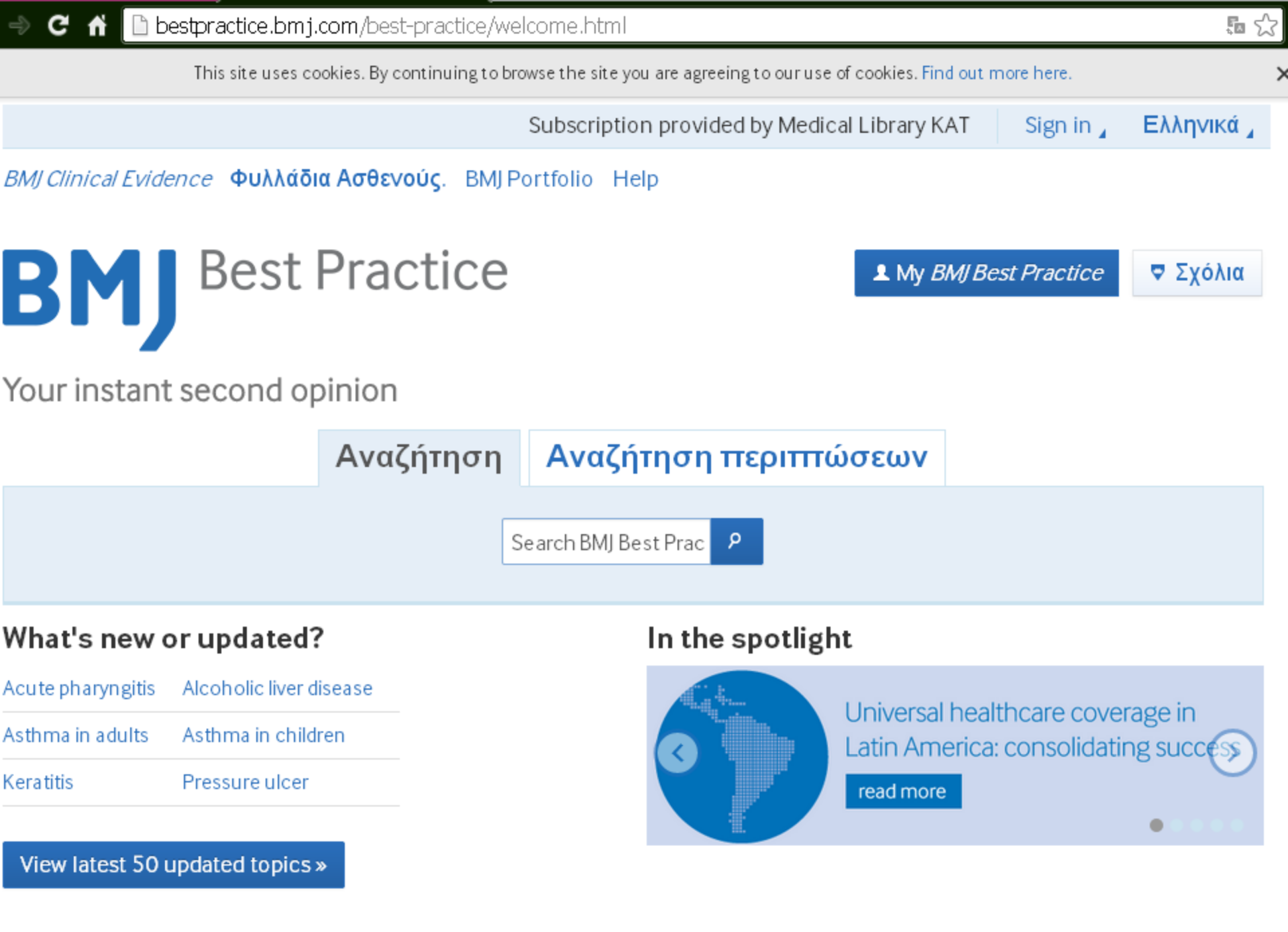

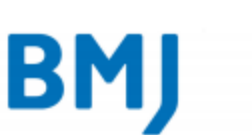

숬

### Patient information from the BMJ Group

# **Tennis elbow**

Tennis elbow can be painful and can stop you using your arm normally. But there's a good chance your elbow will get better with time. And there are treatments that can help with the symptoms.

### What is tennis elbow?

Tennis elbow causes pain on the outside of your arm, around the bony part of your elbow. It happens when you damage the tendons that connect your arm muscles to the bone of your elbow. You can damage these tendons by doing things that strain your elbow, such as playing tennis, using a screwdriver, or raking leaves. The damage could happen in an accident, but it often happens slowly over time.

### What are the symptoms?

You get pain in your elbow, especially when you hold something or twist your arm. You may also feel pain in your lower arm, the back of your hand, or even your shoulder and neck.

You're most likely to get tennis elbow in the arm you use most (your right arm if you're right-handed). The pain may come and go depending on how much you use your elbow. You should see your doctor if your elbow isn't any better after a few weeks. If you have a temperature or your elbow is red and swollen, see your doctor straight away.

### What treatments work?

Tennis elbow usually gets better by itself. But treatment may help you recover more quickly. Use your arm only as much as the pain allows, and try to avoid repeated twisting movements.

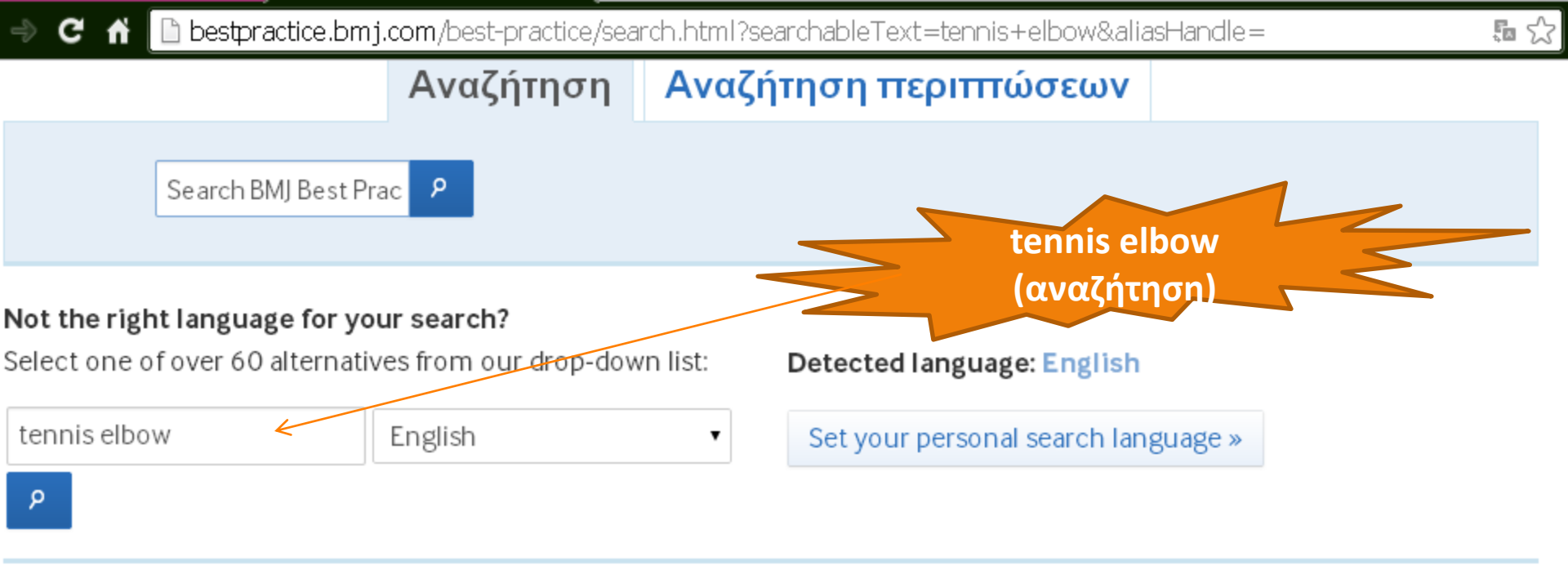

# Αποτελέσματα αναζήτησης

|       | Όλα τα ατ                                                                                                    | <b>ποτελέσματα</b> (393) | <b>Καταστάσεις</b> (5) | <b>Διάγνωση</b> (102) | <b>Θεραπεία</b> (99)  | Έ <b>νōειξη</b> (29) |  |
|-------|----------------------------------------------------------------------------------------------------|--------------------------|------------------------|-----------------------|-----------------------|----------------------|--|
|       |                                                                                                    | Βάση Δεδο                | ομένων Φαρμάκων ((     | )) Κατευθυντήρι       | <b>ες γραμμές</b> (8) |                      |  |
| Аптот | ελέσματα 1                                                                                                    | l έως 50 του 393         | Αποθή                  | κευση αυτής της αν    | αζήτησης.             |                      |  |
| Περίτ | Περίπτωση Displace Displace D |                          |                        |                       |                       |                      |  |
| Ένδε  | ιξη                                                                                                    | 🗋 Tennis elbow > C       | linical Evidence       |                       |                       |                      |  |
|       |                                                                                                    |                          |                        |                       |                       |                      |  |

## C ☆ bestpractice.bmj.com/best-practice/monograph/978/treatment/details.html#expsec-550339

## □

## Treatment options

Consult your local pharmaceutical database for comprehensive drug information including contraindications, drug interactions, and alternative dosing.

| Acute                |                   |                                             |
|----------------------|-------------------|---------------------------------------------|
| Patient group        | Treatment<br>line | Treatment [text.showall]                    |
| initial presentation | 1st               | <pre>rest + ice + NSAID + brace/strap</pre> |

| Ongoing                                                                                             |                                      |                                             |
|----------------------------------------------------------------------------------------------------|--------------------------------------|---------------------------------------------|
| Patient group                                                                                       | Treatment<br>line                    | Treatment [text.showall]                    |
| no response to initial<br>treatment at 6 weeks                                                      | 1st                                  | physiotherapy ± local anaesthetic injection |
| lateral epicondylitis<br>refractory to treatment 6<br>actice.bmj.com/best-practice/pdf/patient-summ | <b>1st</b><br>aries/en-gb/532826.pdf | , surgery                                   |

| 🔿 C 🖌 🗋 bestpractice.br                                                                       | <b>nj.com</b> /best-practice/mor                     | ograph/978/treatment, 🖡                                                | 🔿 C 🖌 🗋 www.ncbi.nlm.nih.gov/pmc/articles/PMC2716156/                                                                                                    |                                                                                                    |
|-----------------------------------------------------------------------------------------------|------------------------------------------------------|------------------------------------------------------------------------|----------------------------------------------------------------------------------------------------|----------------------------------------------------------------------------------------------------|
|                                                                                               | JUSING.                                              | Jo                                                                     | urnal List >J Man Marip Ther > v.16(4), 2008 > <b>PMC2716156</b>                                                                                                    | PubReader format:                                                                                                    |
| Patient group                                                                                 | Treatment<br>line                                    | Treatment [text.sh                                                     | Mancy The Journal of Manual & Manipulative Therapy Publishing                                                                                                    | Click here to try Formats: Article   <u>PubReader</u>   <u>ePub (beta)</u>   <u>PDF (97</u> )                                                                                                    |
| initial presentation                                                                          | 1st                                                  | <pre>rest + ice + NSAl</pre>                                           | JMan Manip Ther. 2008; 16(4): 225–237. PMCID: PMC2716156<br>A Systematic Review of the Effectiveness of Manipulative<br>Therapy in Treating Lateral Epicondylalgia                                                                                                    | Related citations in PubMed<br>Management of frozen shoulder: a systematic re<br>and cost-effectiveness a (Health Technol Assess                                                                           |
| Ongoing                                                                                       |                                                      |                                                                        | Christopher R. Herd, PT, DPT, CSCS <sup>6</sup> and <u>Brent B. Meserve</u> , DPT <sup>6</sup> <u>Author information ▶</u> Copyright and License information ▶                                                                                                    | How has the impact of care pathway technologi service integration in st [Int J Evid Based Health                                                                                                    |
| Patient group                                                                                 | Treatment<br>line                                    | Treatment [texts                                                       | This article has been ched by other articles in PMC.         Abstract       Go to: 🕑         Lateral epicondylalgia is a commonly encountered musculoskeletal complaint. Currently, there                                                                                                    | Foot orthoses in lower limb overuse conditions:<br>systematic review and meta-analysi: [J Athl Trail<br>Efficacy of spinal manipulation and mobilization<br>back pain and neck pain: a systematic ( [Spine |
| no response to initial<br>treatment at 6 weeks                                                | 1st                                                  | ◆ physiotherapy → The physical exam                                    | is no agreement regarding the exact underlying pathoanatomical cause or the most effective<br>management strategy. Various forms of joint maripulation have been recommended as<br>treatment. The purpose of this study was to systematically review available literature regarding                                                                                           | See n                                                                                                    |
| Reference<br>60. Herd CR, Meserve BB, A sys                                                   | Close 🕃<br>stematic review of the                    | aetiological processes<br>may also be indicated<br>→ Formal physiother | the effectiveness of manipulation in treating lateral epicondylalgia. A comprehensive search of<br>Medline, CINAHL, Health Source, SPORTDiscus, and the Physiotherapy Evidence Database<br>ending in November 2007 was conducted. Thirteen studies, both randomized and non-<br>randomized clinical trials, met inclusion criteria. Articles were assessed for quality by one | Cited by other articles in PMC<br>Clinical effectiveness of manual therapy for the<br>management of mu: [Chiropractic & Manual Ther<br>Treating lateral epicondylitis with corticosteroid                  |
| effectiveness of manipulative<br>epicondylal <u>eia.   Man Manip Th</u><br>Full Text <b>T</b> | therapy in treating lateral<br>ner. 2008;16:225-237. | local anaesthetic, may                                                 | reviewer using the 10-point PEDro scale. Quality scores ranged from 1–8 with a mean score<br>of 5 15 ± 1 25. This prepresented fair quality overall; however, trends indicated the<br>rodological flaws. Specifically, no study achieved successful blinding<br>of the national treating therapits, and less than 50% used a blinded outcome assessor.                        | injections or non-electrotherapeutical phys [BMJ<br>st                                                                                                    |
| ctice.bmj.com/best-practice/monograph/978                                                     | 3/resources/references.html#ref-60                   | the basis that lidocain<br>good diagnostic value                       | Additionally, studies varied significantly in terms of outcome measures, follow-up, and<br>comparison treatments, thus making comparing results across studies difficult. Results of this                                                                                                    | <b>Links</b><br>PubMed                                                                                                    |

| area contractive.bmj.com/best-practice/monograph/978/treatment/guidelines.html |                                                             |            |                                                                                                    |                                                 |                                  |                                                                     |  |
|--------------------------------------------------------------------------------|-------------------------------------------------------------|------------|----------------------------------------------------------------------------------------------------|-------------------------------------------------|----------------------------------|---------------------------------------------------------------------|--|
| Σημαντικά                                                                      | Τα βασικά                                                   | Πρόληψη    | Διάγνωση                                                                                               | Θεραπεία                                        | Παρακολούθησ                     | η Μέσα                                                              |  |
| Σημεία                                                                         | Ορισμός                                                     | Αρχικό     | Ιστορικό & εξέταση                                                                                     | Λεπτομέρειες                                    | Συστάσεις                        | Βιβλιογραφία                                                        |  |
| Σύνοψη<br>Επισκόπηση                                                           | Επιδημιολογία<br>Αιτιολογία<br>Παθοφυσιολογία<br>Ταξινόμηση | Δευτερεύον | Εξετάσεις<br>Διαφοροδιάγνωση<br>Βήμα-βήμα<br>Κριτήρια<br>Κατευθυντήριες γραμμές<br>Ιατρικό περιστατικό | Βαθμηδόν<br>Κατευθυντήρια<br>Υραμμές<br>Ένδειξη | Επιπλοκές<br>ε <u>ς</u> Πρόγνωση | Εικόνες<br>Φυλλάδιο<br>ασθενούς<br>Εύσημα<br>Related BMJ<br>content |  |
| Πρόσθεση σ <sup>ν</sup> κατευθηντήριες<br>γραμμές<br>αντιμετώπισης             |                                                             |            |                                                                                                    |                                                 |                                  |                                                                     |  |
| Europe sho                                                                     | w all 🗖                                                     |            |                                                                                                    |                                                 |                                  |                                                                     |  |

## Autologous blood injection for tendinopathy "

Published by: National Institute for Health and Care Excellence

Last published: 2013

## Extracorporeal shockwave therapy for refractory tennis elbow

Published by: National Institute for Health and Care Excellence

Last published: 2009

#### Summary

actice.bmj.com/best-practice/monograph/978/treatment/guidelines.html

## Portals κλινικού περιεχομένου (Clinical data bases)

# COCHRANE

δημοσιεύσεις με χρόνο καθυστέρησης που εξαρτάται από την επικαιροποίηση του καταλόγου των κλινικών δοκιμών (CTRs) και των επιμέρους ανασκοπήσεων

• CLINICAL

QUERIES/PubMedhttp://www.ncbi.nlm .nih.gov/pubmed/clinica

Χρησιμοποιεί φίλτρα αναζήτησης, μόνο για αρθρογραφία σχετικά με (therapy, diagnosis, prognosis, etiology)

## **BEST EVIDENCE**

δημοσιεύσεις με χρόνο καθυστέρησης 6 μηνών. Περιέχει μελέτες οι οποίες έχουν αξιολογηθεί, ως προς την εγκυρότητα και την σχετικότητα τους με την κλινική εφαρμογή

#### edical Genetics Filters stematic Reviews Search Filter τα φίλτρα που διαθέτει η Pubmed αυξάνουν την inical Queries using Research Methodology Filters αποτελούν κριτήρια ποιότητα διαχείρισης του δημοσιεύσεων περιεχομένου των Sensitive/ ategory Optimized For PubMed Equivalent δημοσιεύσεων Specific ((clinical[Title/Abstract] AND trial[Tit] trials as topic[MeSH Terms] OR clinical sensitive/broad 99%/70% OR random\*[Title/Abstract] OR random συμβάλλουν Terms] OR therapeutic use[MeSH S συμβάλλουν herapy στη βελτίωση στην εφαρμογή (randomized controlled trial[Publicatic κλινικών των ενδείξεων specific/narrow 93%/97% (randomized[Title/Abstract] AND controll πράξεων AND trial[Title/Abstract]) (sensitiv\*[Title/Abstract] OR sensitivity and s Terms] OR diagnose[Title/Abstract] OR diagnosed[Title/Abstract] OR diagnoses[Title/Abstract] OR diagnosing[Title/Abstract] OR diagnosis[Title/Abstract] OR sensitive/broad 98%/74% diagnostic[Title/Abstract] OR diagnosis[MeSH:noexp] OR iagnosis diagnostic \* [MeSH:noexp] OR diagnosis, differential [MeSH:noexp] OR diagnosis[Subheading:noexp]) specific/narrow 64%/98% (specificity[Title/Abstract]) (risk\*[Title/Abstract] OR risk\*[MeSH:noexp] OR risk \* [MeSH:noexp] OR cohort studies[MeSH Terms] OR sensitive/broad 93%/63% group[Text Word] OR groups[Text Word] OR grouped [Text Word])

Τι προσφέρουν τα φίλτρα στην βασιζόμενη σε αποδεικτικά στοιχεία Ιατρική (Evidence-Based Medicine?

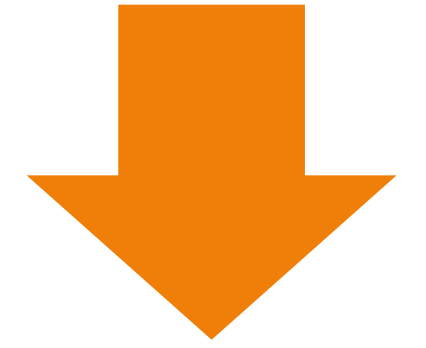

**προ-αξιολόγηση δημοσιευμάτων** πριν την καταχώρηση τους σε βάσεις δεδομένων/DARE, PubMed

τεκμηριωμένα συμπεράσματα πρωτογενών μελετών για την εφαρμοσιμότητα στην κλινική πράξη

# Χρήσιμα portals

- Portal Εθνικού Ιδρύματος Ερευνών:http:// www.ekt.gr
- <u>Περιοδικά</u>: http://eskep.ekt.gr/eskep
- <u>Βιβλιοθήκες</u>:http://eskep.ekt.gr/eskep/library/search
- Εθνικός Συλλογικός Κατάλογος Επιστημονικών Περιοδικών Σύστημα Διαδανεισμού (ΕΔΕΤΒ)
- Παρουσιάζει τα βιβλιογραφικά δεδομένα 82.073 επιστημονικών περιοδικών, έντυπων και ηλεκτρονικών, που διαθέτουν 201 ελληνικές βιβλιοθήκες στις συλλογές τους. (περισσότερα)
- Περιλαμβάνει 147 βιβλιοθήκες που συνεργάζονται για την άμεση παραγγελία αντιγράφων από άρθρα περιοδικών τους. Από το 2000 έχουν ικανοποιηθεί 251146 παραγγελίες. (περισσότερα)
- Η επέκταση και βελτίωση των υπηρεσιών του Εθνικού Συλλογικού Καταλόγου Επιστημονικών Περιοδικών και του Συστήματος Διαδανεισμού Βιβλιοθηκών ΕΔΕΤΒ εντάσσεται στην πράξη "Εθνικό Πληροφοριακό Σύστημα Έρευνας και Τεχνολογίας/Κοινωνικά Δίκτυα – Περιεχόμενο Παραγόμενο από Χρήστες", που υλοποιείται από το Εθνικό Κέντρο Τεκμηρίωσης, στο πλαίσιο του Επιχειρησιακού Προγράμματος "Ψηφιακή Σύγκλιση" του ΕΣΠΑ, με τη συγχρηματοδότηση της Ελλάδας και της Ευρωπαϊκής Ένωσης – Ευρωπαϊκό Ταμείο Περιφερειακής Ανάπτυξης.

# Εθνικός Συλλογικός Κατάλογος Επιστημονικών Περιοδικών Σύστημα Διαδανεισμού ΕΔΕΤΒ

## ΡΟRTAL ΠΑΝΕΠΙΣΤΗΜΙΟΥ –ΔΙΚΤΥΟ ΑΚΑΔΗΜΑΙΚΩΝ ΒΙΒΛΙΟΘΗΚΩΝ

- http://www.lib.uoa.gr/
- μπορείτε να κάνετε χρήση και της υπηρεσίας "Εικονικού Ιδιωτικού Δικτύου"/VPN, για την οποία αναλυτικές οδηγίες θα βρείτε στο site του Πανεπιστημίου
- Μπορείτε να μπείτε στους συνδέσμους:
- SCOPUS
- OCLC
- HEALLINK

(από το αναγνωστήριο της βιβλιοθήκης έχοντας το password σας).

# VPN online πρόσβαση μόνο για τα μέλη του Πανεπιστημίου (αν είστε φοιτητής-υποψήφιος διδάκτορας, ΔΕΠ, ΣΕΠ.....)

- Η Βιβλιοθήκη μας προσφέρει υπηρεσίες στο Εθνικό Δίκτυο Βιβλιοθηκών/ ΕΚΤ (μέλος κοινοπραξίας) από το 1997
- έχει αναπτύξει συνεργατικές δράσεις με Διεθνείς κοινοπραξίες Ιατρικής Πληροφόρησης:
- SUBITO (INTELIBRARY LOAN SERVICES)
- UTAH UNIVERSITY (INTELIBRARY LOAN SERVICES)
- BRITISH LIBRARY (INTELIBRARY LOAN SERVICES)
- DIMDI (Εθνικό Κέντρο Τεκμηρίωσης Βιοϊατρικών δεδομένων παραγωγός ταξονομιών υγείας e-health codes)
- Δυνατότητα παραγγελίας άρθρων από Ιατρικές Βιβλιοθήκες του εξωτερικού (περισσότερα στο site: http://www.kat-hosp.gr)

# Ανάπτυξη & Διεθνών Συνεργατικών Δράσεων

Γιατί εμείς οι επαγγελματίες Πληροφόρησης Υγείας
 (Βιβλιοθηκονόμοι) εμπλεκόμαστε στη Διαχείριση

των κλινικών πληροφοριών (δεδομένων)

Επιστήμες Πληροφόρησης- Τεχνολογίες Πληροφόρησης (Health Information Management)

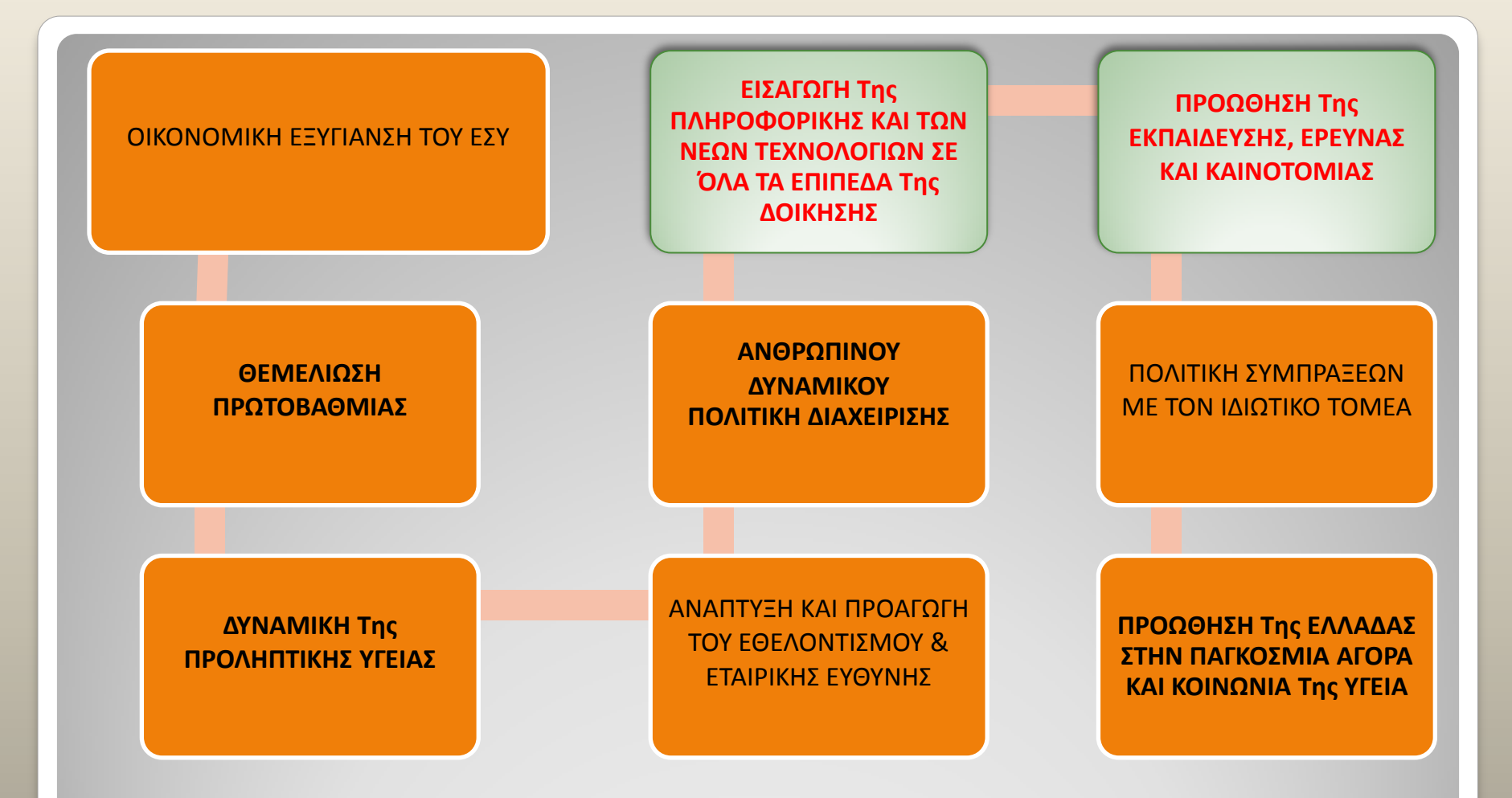

## ΕΘΝΙΚΗ ΣΤΡΑΤΗΓΙΚΗ ΥΓΕΙΑΣ (ΕΣΥ) ΠΕΡΙΛΑΜΒΑΝΕΙ 10 ΑΞΟΝΕΣ

# Τι απαιτείται στα Νοσηλευτικά Ιδρύματα !!!! (Health Information Management)

# -κωδικοποίηση ιατρικής πληροφορίας e-Health codes IDC

http://www.dimdi.de/static/en/klassi/icd-10-who/kodesuche/index.htm

-εφαρμογή ολοκληρωμένων Πληρ. Συστημάτων (Integrated HIS) -διαχείριση-τεκμηρίωση όγκου δεδομένων (PACS...) βάσει διεθνών προτύπων πληροφόρησης: Duplin core, MARC XML... -χρήση καθιερωμένων διεθνών ιατρικών οντολογιών:

MeSH http://www.nlm.nih.gov/mesh/MBrowser.html,

UMLS http://www.nlm.nih.gov/research/umls/

#### 🗈 www.dimdi.de/static/en/klassi/index.htm C **f**

5.2

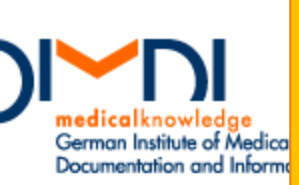

## Οι βιβλιοθήκες παράγουν και διαθέτουν διεθνείς ταξινομήσεις, πρότυτ οντολογίες για τη διαχείριση της παγκόσμιας γνώσης,

#### omepage

#### IMDI

assifications, erminologies, Standards

Iris Institute

Downloadcenter

Alpha-ID

ATC/DDD

EDMA IVD Classification

ICD-10-GM

ICD-10-WHO

ICD-0-3

ICF

LOINC/RELMA

MeSH, UMLS

OID

OPS

UCUM

UMDNS

Collaboration

atabase Search

rugs

ealth Care Data

Your position: Homepage » Classifications, Terminologies, Standards

### Classifications, terminologies and standards in the health care system

DIMDI [German Institute of Medical Socumentation and Information] publishes official medical classifications and provides additional terminologies and standards for the health care system on behalf of the German Federal Ministry of Health [BMG].

Basic Information on Classifications (PDF, 53 kB)

### Alpha-ID

### ATC/DDD

#### Diagnoses for medical purposes

EDMA IVD Classification

medicinal devices uses the IVD

The German information system on

classification of EDMA (European Diagnostic

Manufacturers Association) to encode in-

vitro diagnostic medical devices. more »

Alpha-ID is a non-classifying encoding system for diagnostic terms. It can also be used for medical documentation, because no information is lost in the encoding. more

#### Drugs

The Anatomical Therapeutic Chemical (ATC) classification system divides active ingredients into groups according to their place of action and their characteristics and contains a defined daily dose (DDD) for each active ingredient. more »

### ICD-10-GM

#### Diagnoses for health administration

The International Statistical Classification of Diseases, German Modification (ICD-10-GM) is the official classification for diagnoses in outpatient and inpatient health care in Germany, more »

#### Servicelinks

Ð

- Subscribe Newsletter
- Downloadcenter
- DIMDI Webshop
- Contact

#### Quicklinks

- ICD-10-WHO online
- ICD-10-GM online
- OPS German Procedure Classification online
- ICD-0-3 online
- ICF online

TCD 10 MILIO

In-vitro diagnostic

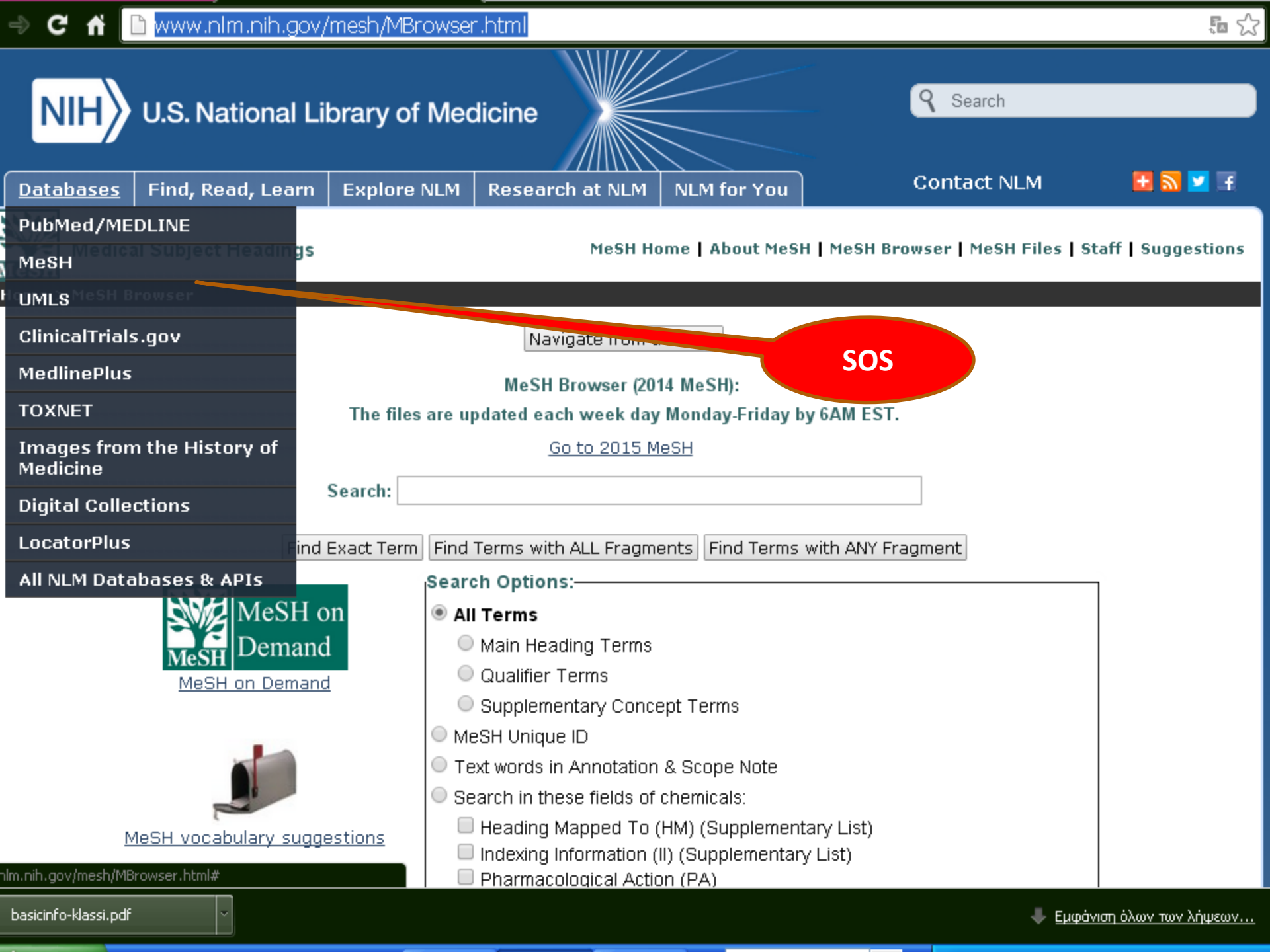

## **Evidence-Based Medicine** βασίζεται σε πληροφορίες (evidence)

Δεδομένου, ότι οι κλινικοί γιατροί έχουν αυξημένες ανάγκες πληροφόρησης (Jackson et al., 2007; Denekamp, 2007), οι Ιατρικές Βιβλιοθήκες, ως Κέντρα Σύγχρονα Τεκμηρίωσης Βιο-ιατρικών δεδομένων, οφείλουν να παρέχουν την πρόσβαση σε έγκυρες πηγές ιατρικού περιεχομένου.

Δεδομένου, ότι τα νοσηλευτικά ιδρύματα είναι πολύπλοκοι οργανισμοί υπηρεσιών υγείας, η δε λειτουργία τους βασίζεται στη διακίνηση της πληροφορίας μεταξύ πολλαπλών αποδεκτών, οφείλουν να διαθέτουν ολοκληρωμένα πληροφοριακά συστήματα που θα υποστηρίζουν διοικητικές πράξεις, Management Information Systems (MIS), Executive Support Systems (ESS) και συστήματα υποστήριξης ιατρικών αποφάσεων Decision Support Systems (DSS).

Ανάγκη Τεκμηριωμένης Ιατρικής Πληροφόρησης στους γιατρούς

Εθνικός Στρατηγικός Σχεδιασμός Υγείας (αναρτημένη εγκύκλιος στο site του Υπουργείου Υγείας τι πρέπει να περιλαμβάνει ο ηλεκτρονικός φάκελος ασθενούς-ΗΦΑ) ?????

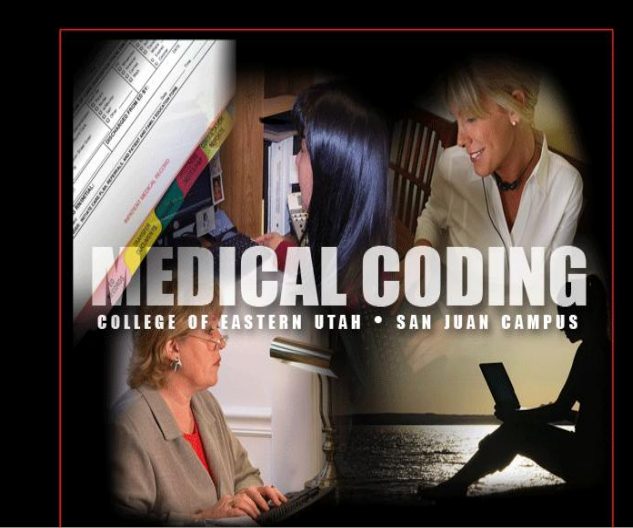

- Η ολοκλήρωση των Μηχανογραφικών Συστημάτων στα Νοσοκομεία αποτελεί προτεραιότητά του 3<sup>ου</sup> άξονα Πολιτικής Υγείας, Εθνικού Στρατηγικού Σχεδιασμού 2007-13.
- Κρίσιμος πυλώνας στην επανίδρυση του ΕΣΥ ήταν η εφαρμογή των ηλεκτρονικών υπηρεσιών υγείας (e-health) και των νέων τεχνολογιών σε όλα τα επίπεδα της διοίκησης, για τη βέλτιστη οικονομική εξυγίανση και εξασφάλιση βιωσιμότητας των δημόσιων νοσηλευτικών ιδρυμάτων της χώρας.
- <u>Η αξιοποίηση των υφιστάμενων δομών,</u>
   <u>δεν αρκούν από μόνες τους.</u>

## Health Information Sciences

Η αποτελεσματικότητα των δράσεων αυτών, απόλυτα εξαρτάται από τη διαχείριση και την τεκμηρίωση των πληροφοριών που πηγάζουν μέσα στα ίδια τα Νοσοκομεία, με βασικό άξονα υποστήριξης τις νέες τεχνολογίες πληροφόρησης.

Η θεμελίωση ολοκληρωμένων πληροφοριακών συστημάτων (Integrated Information Systems), μηχανογραφικά συστήματα, αποτελούν εργαλεία ποιοτικού ελέγχου και αξιολόγησης, για τη βελτίωση της απόδοσης λειτουργίας των οργανισμών.

### C 🖌 🗋 file:///C:/Documents%20and%20Settings/AbektUser/Τα%20έγγραφά%20μου/Downloads/4.1%20Οδηγίες%20για 😭

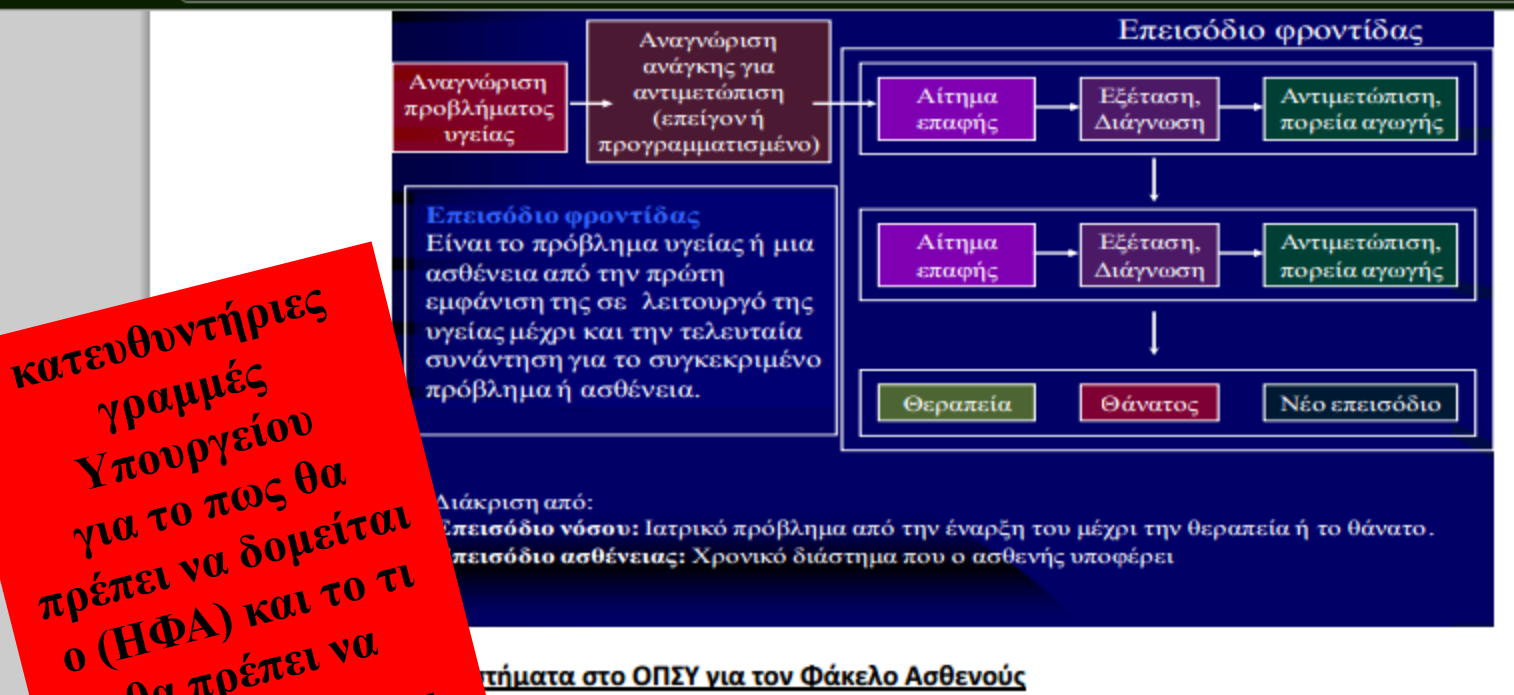

#### Διάκριση από:

θα πρέπει να

περιλαμβάνει ....

11111111

Σ**πεισόδιο νόσου:** Ιατρικό πρόβλημα από την έναρξη του μέχρι την θεραπεία ή το θάνατο. πεισόδιο ασθένειας: Χρονικό διάστημα που ο ασθενής υποφέρει

#### τήματα στο ΟΠΣΥ για τον Φάκελο Ασθενούς

ιαχειριστικό τμήμα (διασυνδεόμενο με το Hospital Information System)

- Διαχείριση επισκέψεων-Ραντεβού (TEI,
- Επείγοντα Περιστατικά (ΤΕΠ)
- Κλινικές/Μονάδες/Χειρουργείο
- Ιατρική Απεικόνιση (διασυνδεόμενο με το Radiology Information System)
- Βιοπαθολογικά Εργαστήρια (διασυνδεόμενο με το Laboratory Information System)
- Φαρμακευτικό & Υγειονομικό Υλικό
- Διοίκηση (administration & overheads)
- Οικονομικό τμήμα (KEN)

# (εφαρμογή KEN/DRGs)

- είναι ένας διευρυμένος τιμοκατάλογος νοσηλειών, που ορίζει το κόστος και τη Μέση Διάρκεια Νοσηλείας (ΜΔΝ).
  - είναι μια διαδικασία διαχείρισης νοσηλείων, που στηρίζεται στα διεθνώς καθιερωμένα DRGs (Diagnosis Related Groups).
  - αυτή διαδικασία έχει ως σκοπό την απλούστευση της διαδικασίας τιμολόγησης, ελέγχου, εκκαθάρισης τιμολογίων και αποζημίωσης από τους ασφαλιστικούς οργανισμούς, με την κατηγοριοποίηση των νοσηλειών ασθενών, σε 700 περίπου /Ελλάδα.

# Κλειστά Ενοποιημένα Νοσήλια (KEN)

| E07A   | Αλλογενής μεταμουχεύση μυελού ουτων                                                                                                 |                                       | 17.137 €            |
|--------|----------------------------------------------------------------------------------------------------|---------------------------------------|---------------------|
| E08M   | Αυτόλογη μεταμόσχευση μυελού οστών με καταστροφικές (συστηματικές) συνυπάρχουσες παθήσεις- επιπλοκές                                |                                       | 8.384€              |
| E08X   | Αυτόλογη μεταμόσχευση μυελού οστών χωρίς καταστροφικές (συστηματικές) συνυπάρχουσες παθήσεις- επιπλοκές                             | ελευθερη<br>μετάφραση!!!!<br>(ICD 10) | 3.054 €             |
| E09M   | Μεταμόσχευση νεφρού με μεταμόσχευση παγκρέατος                                                                                      |                                       | 15.000€             |
| E09X   | Μεταμόσχευση νεφρού χωρίς μεταμόσχευση παγκρέατος                                                                                   | o                                     | 9.000€              |
| E09A   | Μεταμόσχευση παγκρέατος                                                                                                    | 15                                    | 9.733€              |
| E10A   | Εμφύτευση συσκευών κοιλιακής υποβοήθησης                                                                                            | 55.695 €                              |                     |
| E11M   | Εισαγωγή εμφυτεύσιμης συσκευής έγχυσης στη<br>σπονδυλική στήλη με καταστροφικές (συστημ<br>συνυπάρχουσες παθήσεις- επιπλοκές        | 6.655€                                |                     |
| E11X   | Εισαγωγή εμφυτεύσιμης συσκευής έγχυση<br>σπονδυλική στήλη χωρίς καταστροφικές<br>(συστηματικές) συνυπάρχουσες παθήση πιπλοκές       | 6                                     | 3.320€              |
| E12A   | Εισαγωγή συσκευής νευροδιέγερση                                                                                                    | 3                                     | 2.990 €             |
| E20A   | Αξιολόγηση ασθενούς για μεταμ τουση (ημερήσιο κόστος μέχρι τις ημέρες της Μ                                                         | 3                                     | 300€                |
| TKA 01 | Παθήσεις και διαταραχές το νευρικού συστήματος                                                                                      | ΟΔΗΓΟΣ ΧΡΗΣΗΣ ΚΑ                      |                     |
| N01M   | Αναθεώρηση (επανεπέμμαση) κοιλιακής παροχέτευσης<br>με καταστροφικές (συ τηματικές) ή σοβαρές<br>συνυπάρχουσες παθμσεις – επιπλοκές | BAΣEΩN EBSCO/ E.<br>7                 | ААППА 67<br>2.298 € |

# έντυπο φύλλο νοσηλείας ΚΑΤ

| TTING ATTING                                                                |           | AVE APRILE   BILL MITE DAMAGES |
|-----------------------------------------------------------------------------|-----------|--------------------------------|
| anagur<br>Katalotan metatus<br>Katalotan metatus                            | ***       |                                |
|                                                                             | ΦΥΛΛΟ Ν   | ΟΣΗΛΕΙΑΣ                       |
|                                                                             | and queta | Clacas software<br>Digenes     |
| иналение страна<br>иголого головита<br>иголого головита<br>иголого головита | Napa.     |                                |
| ANTER RATORIAL (COM<br>MENNION ASSOCIAL GA<br>ORIECTI                       |           | 1689/200                       |
| AND DIAMES H                                                                | CONESHON  | Ap Nasiaius                    |
| K America de Ad <sup>a</sup> NESEM                                          |           |                                |
| CRAPACINE DA DEPATIDA                                                       |           |                                |
| mpadm .                                                                     |           |                                |
|                                                                             |           |                                |

|            | ΣΥΝΟΨΗ          | Η ΠΡΟ ΤΗΣ ΕΞΟΔ | OY             |           |    |
|------------|-----------------|----------------|----------------|-----------|----|
|            |                 |                |                |           |    |
|            |                 |                |                |           |    |
|            |                 |                |                |           |    |
|            |                 |                |                |           |    |
|            |                 |                |                |           |    |
|            |                 |                |                |           |    |
|            |                 |                |                |           |    |
|            |                 |                |                |           |    |
|            |                 |                |                |           |    |
|            |                 |                |                |           |    |
|            |                 |                |                |           |    |
|            |                 |                | <b>Κηφισιά</b> | ο ιάτρος  | 20 |
| Ο ΔΙΕΥΘΥΝΤ | ΉΣ ΤΗΣ ΚΛΙΝΙΚΗΣ |                |                | 0 1411 02 |    |
|            |                 |                |                |           |    |
|            |                 |                |                |           |    |
|            |                 |                |                |           |    |
|            |                 |                |                |           |    |
|            |                 |                |                |           |    |
|            |                 |                |                |           |    |
|            |                 |                |                |           |    |
|            |                 |                |                |           |    |
|            |                 |                |                |           |    |
|            |                 |                |                |           |    |
|            |                 |                |                |           |    |
|            |                 |                |                |           |    |
|            |                 |                |                |           |    |
|            |                 |                |                |           |    |
|            |                 |                |                |           |    |
|            |                 |                |                |           |    |
|            | OALIEON         |                |                |           | v  |

# έντυπο φύλλο νοσηλείας ΚΑΤ

## ???????

| клнрономіко                                                                                                    |                                         |
|----------------------------------------------------------------------------------------------------|-----------------------------------------|
|                                                                                                    | nononananananananananananananananananan |
| ATOMIKO ANAMMHITIKO XID: FUEDVOLIN 20450 500 Thumes                                                                                                    |                                         |
| A realized of the second second |                                         |
| Plippi (Are Indry dian xuer - vEtpippipus and                                                                                                    |                                         |
| A 202 2012 10 20 de de de de de de de de de de de de de                                                                                                    |                                         |
| Nocoder on parion propping process                                                                                                    |                                         |
| TAPOYEA NOZOE                                                                                                    |                                         |
| - "Clopipo dun apis Chi proprio                                                                                                    |                                         |
|                                                                                                    |                                         |
| - MUNDE franci USP v (Att ) - 1                                                                                                    |                                         |
| - Olympic Vinos (±) (Ap).                                                                                                    |                                         |
|                                                                                                    |                                         |
| - Divertalis porto - diavingen (20)                                                                                                    |                                         |
|                                                                                                    |                                         |
|                                                                                                    |                                         |
|                                                                                                    |                                         |
|                                                                                                    |                                         |
|                                                                                                    |                                         |
|                                                                                                    |                                         |
|                                                                                                    |                                         |
|                                                                                                    |                                         |
|                                                                                                    |                                         |
|                                                                                                    |                                         |
|                                                                                                    |                                         |
| ΠΑΡΟΥΣΑ ΚΑΤΑΣΤΑΣΗ                                                                                                    |                                         |
|                                                                                                    |                                         |
| I KAINIKA EYPHMATA                                                                                                    |                                         |
|                                                                                                    |                                         |
|                                                                                                    |                                         |
|                                                                                                    |                                         |
|                                                                                                    |                                         |
|                                                                                                    |                                         |
|                                                                                                    |                                         |
|                                                                                                    |                                         |
|                                                                                                    | BAΣEΩN EBSCO/ E. ΛΑΠΠΑ                  |

# Net-term επίπεδο καταγραφής ιατρικών παρατηρήσεων

| ΓΕΝΙΚΟ ΝΟΣΟΚΟΜΕΙΟ ΑΤ                              | ΤΙΚΗΣ ΚΑΤ - ΕΚΑ                           | ONOHMEPH AEITC                              | УРГІА NOΣOKOMEIOY<br>23-04-2014 11:53 |
|---------------------------------------------------|-------------------------------------------|---------------------------------------------|---------------------------------------|
| ΕΠΙΒΕΒΑΙΩΣΗ-ΑΚΥΡΩΣΗ ΕΠΙΣΚΕΨΕΩΝ                    |                                           |                                             |                                       |
| KOALEEOTEP. LATPETON                              |                                           | ) TATPETO MAXATPA PE                        |                                       |
| ΤΑͲΡΟΣ                                            | .: 7748 ΜΑΧΑΤΡΑΣ                          | ΓΕΟΡΓΙΟΣ                                    | ΑΝΑΣΤΑΣΤΟΣ                            |
| ΗΜΕΡΟΜΗΝΤΑ ΕΠΙΣΚΕΨΗΣ: 15-04-2014 ΤΡΙΤΗ            |                                           |                                             |                                       |
|                                                   |                                           |                                             |                                       |
| HM/NIA FUISKEWHS KO.                              |                                           |                                             |                                       |
|                                                   | таторго махат                             |                                             | ΑΧΑΤΟΑ ΡΕ                             |
| 15-04-2014 16·00 MA                               | имгоомимта 15_0/_1                        | 01001A1A1A0 IATIBIO M<br>2014 16•10 - Фртфи |                                       |
| 15-04-2014 16.00 MA                               | דאריים אוואנא 13-04-2<br>מאסקעדים 7770 או | 10.10 IFIIII<br>10.10 IFIIII                |                                       |
| 15 04 2014 16.10 MA                               | VΠλλλυλου 7060 V                          | NATEAS IENETIUS                             |                                       |
| 15-04-2014 10:12 MA                               | IIIA/V/II//04 7002 AU                     |                                             |                                       |
| 15-04-2014 16:20 MA                               | ΚΑΤ.ΔΡΕΩΣΗΣ. ΚΑ ΚΑΝΟ                      | UNIKH BHIZKEYH                              |                                       |
|                                                   |                                           |                                             | 41/2 2 0 2                            |
| 15-04-2014 16:3 ΑΣΘΈΝΗΣ ΓΕΩΡΓΟΥΠΛΗΣ ΤΡΙΑΝΤΑΦΥΛΛΟΣ |                                           |                                             |                                       |
|                                                   | ПАРАТНІ                                   | ΡΗΣΕΙΣ :                                    |                                       |
| 15-04-2014 16:5                                   |                                           |                                             |                                       |
| 15-04-2014 17:0                                   |                                           |                                             |                                       |
| 15-04-2014 17:1                                   |                                           |                                             |                                       |
| 15-04-2014 17:2                                   |                                           |                                             |                                       |
| 15-04-2014 17:3                                   |                                           |                                             |                                       |
|                                                   |                                           |                                             |                                       |
|                                                   |                                           |                                             |                                       |
| ΟΔΗΓΟΣ ΧΡΗΣΗΣ ΚΑΤΑΛΟΓΟΥ                           |                                           |                                             |                                       |
| ΒΑΣΕΩΝ ΕΒSCO/ Ε. ΛΑΠΠΑ                            |                                           |                                             |                                       |

η αναζήτηση Ιατρικής πληροφορίας απαιτεί ακρίβεια της διατύπωσης από τον γιατρό και εφαρμογή τεκμηριωμένης πρακτικής στην αξιολόγηση της από τον βιβλιοθηκονόμο, για την άμεση υποστήριξη της λήψης κλινικών αποφάσεων!!!!

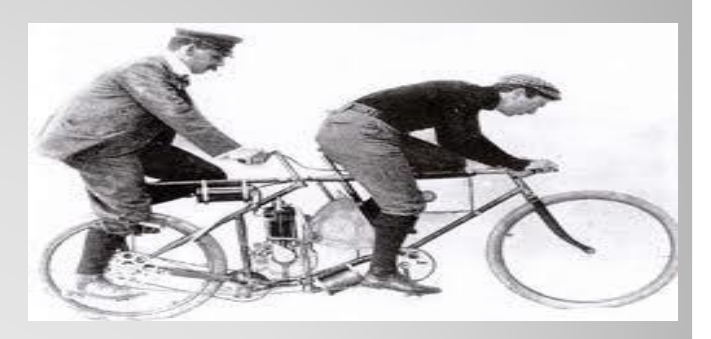

# η Βασιζόμενη σε αποδεικτικά στοιχεία Ιατρική (evidence-based medicine)

# Χρήσιμα portals

- Portal Εθνικού Ιδρύματος Ερευνών:http:// www.ekt.gr
- <u>Περιοδικά</u>: http://eskep.ekt.gr/eskep
- <u>Βιβλιοθήκες</u>:http://eskep.ekt.gr/eskep/library/search
- Εθνικός Συλλογικός Κατάλογος Επιστημονικών Περιοδικών Σύστημα Διαδανεισμού (ΕΔΕΤΒ)
- Παρουσιάζει τα βιβλιογραφικά δεδομένα 82.073 επιστημονικών περιοδικών, έντυπων και ηλεκτρονικών, που διαθέτουν 201 ελληνικές βιβλιοθήκες στις συλλογές τους. (περισσότερα)
- Περιλαμβάνει 147 βιβλιοθήκες που συνεργάζονται για την άμεση παραγγελία αντιγράφων από άρθρα περιοδικών τους. Από το 2000 έχουν ικανοποιηθεί 251146 παραγγελίες. (περισσότερα)
- Η επέκταση και βελτίωση των υπηρεσιών του Εθνικού Συλλογικού Καταλόγου Επιστημονικών Περιοδικών και του Συστήματος Διαδανεισμού Βιβλιοθηκών ΕΔΕΤΒ εντάσσεται στην πράξη "Εθνικό Πληροφοριακό Σύστημα Έρευνας και Τεχνολογίας/Κοινωνικά Δίκτυα – Περιεχόμενο Παραγόμενο από Χρήστες", που υλοποιείται από το Εθνικό Κέντρο Τεκμηρίωσης, στο πλαίσιο του Επιχειρησιακού Προγράμματος "Ψηφιακή Σύγκλιση" του ΕΣΠΑ, με τη συγχρηματοδότηση της Ελλάδας και της Ευρωπαϊκής Ένωσης – Ευρωπαϊκό Ταμείο Περιφερειακής Ανάπτυξης.

# Εθνικός Συλλογικός Κατάλογος Επιστημονικών Περιοδικών Σύστημα Διαδανεισμού ΕΔΕΤΒ
# ΡΟRTAL ΠΑΝΕΠΙΣΤΗΜΙΟΥ –ΔΙΚΤΥΟ ΑΚΑΔΗΜΑΙΚΩΝ ΒΙΒΛΙΟΘΗΚΩΝ

- http://www.lib.uoa.gr/
- μπορείτε να κάνετε χρήση και της υπηρεσίας "Εικονικού Ιδιωτικού Δικτύου"/VPN, για την οποία αναλυτικές οδηγίες θα βρείτε στο site του Πανεπιστημίου
- Μπορείτε να μπείτε στους συνδέσμους:
- SCOPUS
- OCLC
- HEALLINK

(από το αναγνωστήριο της βιβλιοθήκης έχοντας το password σας).

# VPN online πρόσβαση μόνο για τα μέλη του Πανεπιστημίου (αν είστε φοιτητής-υποψήφιος διδάκτορας, ΔΕΠ, ΣΕΠ.....)

# Η Βιβλιοθήκη μας προσφέρει υπηρεσίες στο Εθνικό Δίκτυο Βιβλιοθηκών/ ΕΚΤ (μέλος κοινοπραξίας) από το 1997

- έχει αναπτύξει συνεργατικές δράσεις με Διεθνείς κοινοπραξίες Ιατρικής Πληροφόρησης:
- SUBITO (INTELIBRARY LOAN SERVICES)
- UTAH UNIVERSITY
- DIMDI (Εθνικό Κέντρο Τεκμηρίωσης Βιοϊατρικών δεδομένων –παραγωγός ταξονομιών υγείας e-health codes)
- Δυνατότητα παραγγελίας άρθρων από Ιατρικές Βιβλιοθήκες του εξωτερικού (περισσότερα στο site: http://www.kathosp.gr)

# Διεθνείς Συνεργατικές Δράσεις

ΟΔΗΓΟΣ ΧΡΗΣΗΣ ΚΑΤΑΛΟΓΟΥ (ΟΡΑC) ΒΙΒΛΙΟΘΗΚΗΣ ΚΑΤ + ΒΑΣΕΩΝ EBSCO/ Ε. ΛΑΠΠΑ Παραδείγματα Βάσεων (data bases) ανοικτής
 πρόσβασης με ιδιωτική πρωτοβουλία ερευνητικών
 κέντρων

# Προσπάθειες καταγραφής νοσημάτων..

ΟΔΗΓΟΣ ΧΡΗΣΗΣ ΚΑΤΑΛΟΓΟΥ (ΟΡΑC) ΒΙΒΛΙΟΘΗΚΗΣ ΚΑΤ + ΒΑΣΕΩΝ ΕΒSCO/ Ε. ΛΑΠΠΑ

# Διεθνείς εφαρμογές σε ανοικτή πρόσβαση ΚΛΙΝΙΚΑ ΔΕΔΟΜΕΝΑ=ΔΗΜΟΣΙΑ ΔΕΔΟΜΕΝΑ

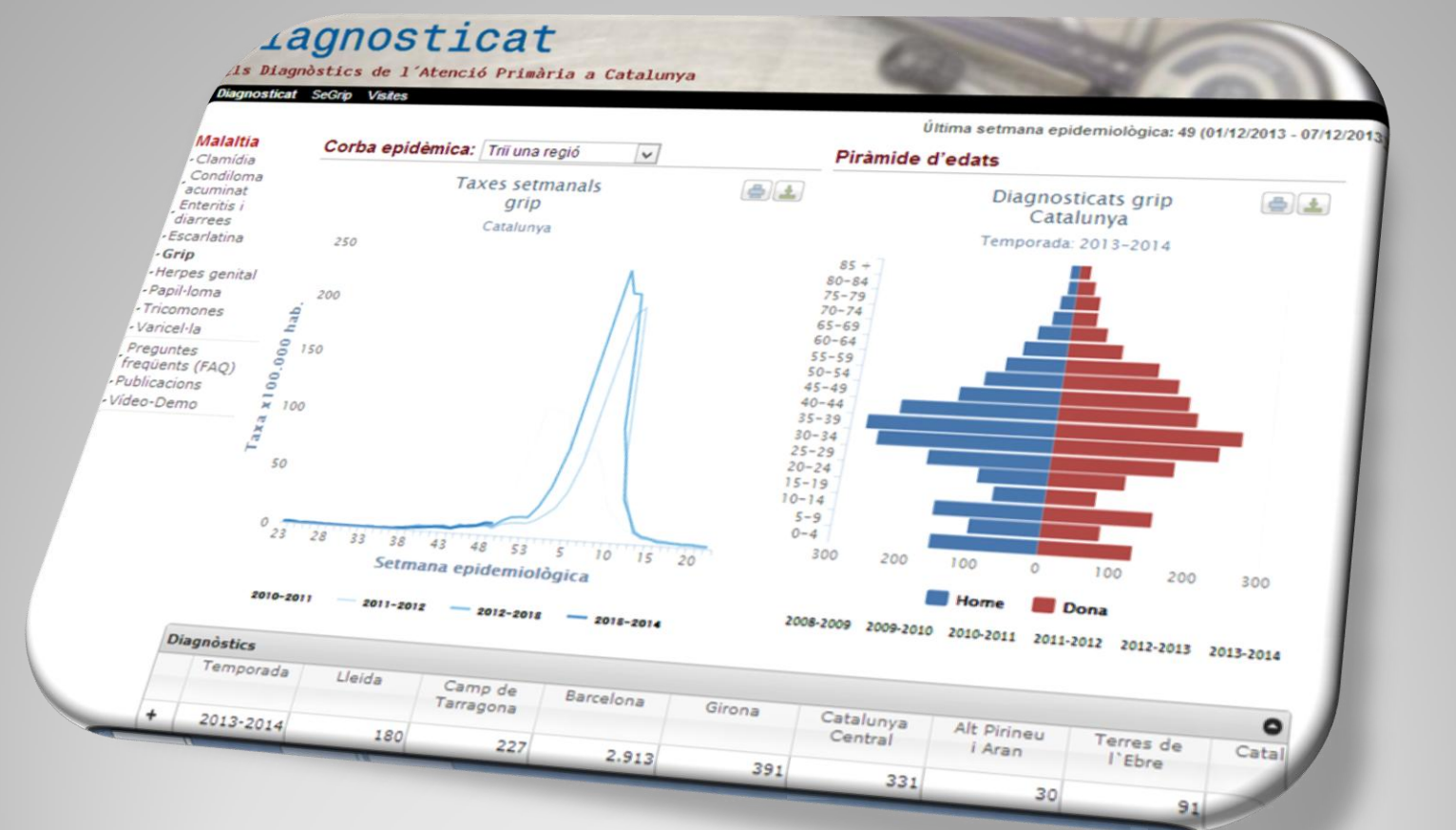

**ΒΑΣΗ ΔΕΔΟΜΕΝΩΝ ΕΜΒΟΥΛΙΑΣΜΟΥ -παρουσίαση δεδομένων** επιδημιολογικών χαρακτηριστικών του πληθυσμού της Καταλονίας

ΟΔΗΓΟΣ ΧΡΗΣΗΣ ΚΑΤΑΛΟΓΟΥ (OPAC) ΒΙΒΛΙΟΘΗΚΗΣ ΚΑΤ + ΒΑΣΕΩΝ EBSCO/ Ε. ΛΑΠΠΑ

Διαγωνισμοί

## \$3

Θ

# ΕΔΕΤ (ΕΘΝΙΚΟ ΔΙΚΤΥΟ ΕΡΕΥΝΑΣ & ΤΕΧΝΟΛΟΓΙΑΣ Εποπτεύεται από το Υπουργείο Παιδείας

#### Greek Research & Technology Network

Επικοινωνία

Νέα

### ΔET

Εταιρία

NOC

GRNET

- Δίκτυο
- Υπηρεσίες
- Συνεργάτες
- Προγράμματα & Έργα

## 1¢a

9/09/2014 ρόσκληση Εκδήλωσης νδιαφέροντος για τη Σύναψη ύμβασης Μίσθωσης Έργου στο λαίσιο της Πράξης Ολοκλήρωση υπηρεσιών αταλόγου ενοποιημένης ρόσβασης (LDAP Serverka) nxavıσµòc shibboleth)

3/09/2014

ερίληψη Πρόσκλησης κδήλωσης Ενδιαφέροντος για τη ύναψη Συμβάσεων Μίσθωσης ALLAN ATA D'ALALA THA DA ASHA

Όραμά μας είναι η πρόοδος της Εκπαίδευσης και της Έρευνας στη χώρα μας, και η ισότιμη συμμετοχή των φορέων μας στην Πανευρωπαϊκή κοινωνία της γνώσης.

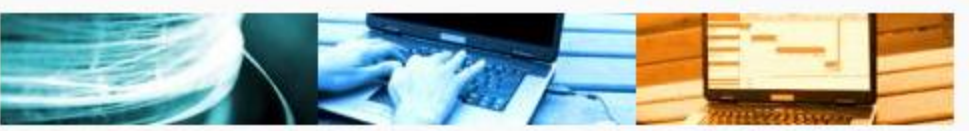

o 🚟 English ο 🔚 Ελληνικά ΔΙΑΥΓΕΙΑ

ο Έγκριση Δαπανών

Search this site:

,0

- ο Έγκριση Δαπανών
- ο Έγκριση Δαπανών

περισσότερα

Η ΕΔΕΤ Α.Ε. έχει ως αντικείμενο τη διαχείριση του Εθνικού Δικτύου Έρευνας & Τεχνολογίας κατά το πρότυπο των αντίστοιχων Ερευνητικών και Εκπαιδευτικών Δικτύων της Ευρωπαϊκής Ένωσης. Δραστηριοποιείται ενεργά, τόσο σε εθνικό όσο και σε διεθνές επίπεδο και αποτελεί περιβάλλον ανάπτυξης καινοτόμων υπηρεσιών, στη διάθεση της Εκπαιδευτικής και Ερευνητικής Κοινότητας της χώρας.

Το πανελλαδικό οπτικό δίκτυο νέας γενιάς ΕΔΕΤ, παρέχει στην Ελληνική Ερευνητική και Εκπαιδευτική Κοινότητα τις πλέον σύγχρονες δικτυακές τεχνολογίες και καινοτόμες υπηρεσίες για την ανάπτυξη προηγμένων εφαρμογών. Σήμερα η βασική υποδομή καλύπτει όλη την Ελλάδα, με περισσότερα από 9.000 km οπτικών ινών και σύγχρονο οπτικό εξοπλισμό, για ταχύτητες έως 26x10 Gbps. Διασυνδέει περισσότερους από 100 φορείς, στους οποίους περιλαμβάνονται όλα τα Πανεπιστήμια, ΤΕΙ και Ερευνητικά Κέντρα της χώρας, καθώς και το Πανελλήνιο Σχολικό Δίκτυο, εξυπηρετώντας συνολικά περί τους 500.000 χρήστες.

Επιπλέον, η ΕΔΕΤ Α.Ε. προσφέρει τοπική διασύνδεση (peering) μεταξύ των δικτύων των

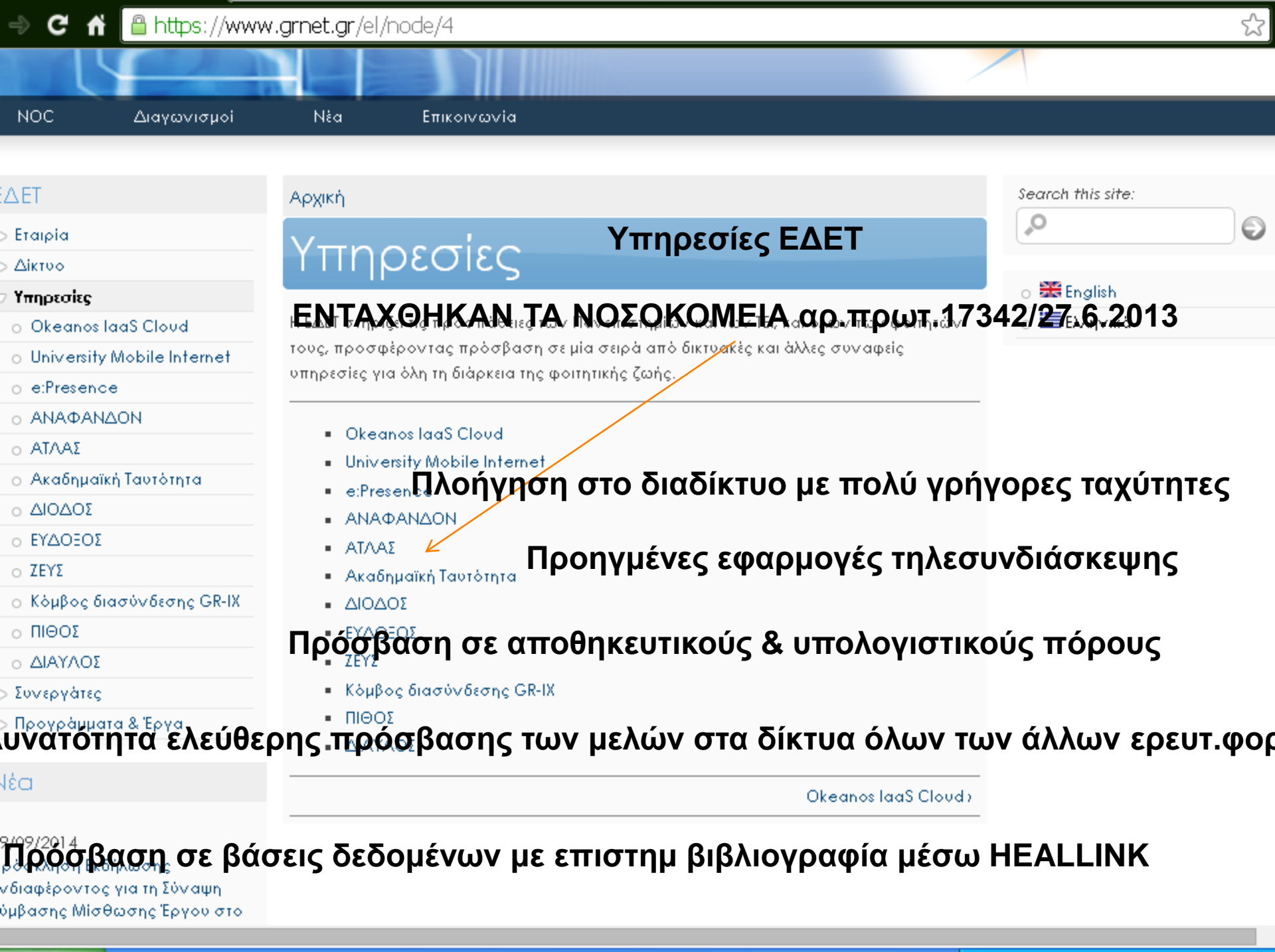

| I 🔿 C 🔺 🔒 https://www                          | v.grnet.gr/el/atlas                                                                               |                   | 5     |
|------------------------------------------------|---------------------------------------------------------------------------------------------------|-------------------|-------|
| ΔET                                            | Αρχική -) Υπηρεσίες                                                                               | Search this site: |       |
| > Εταιρία                                      |                                                                                                   | *O                | Ð     |
| > Δίκτυο                                       | ΑΙΛΑΣ                                                                                             |                   |       |
|                                                |                                                                                                   |                   | ωμιάς |
|                                                |                                                                                                   |                   |       |
| <ul> <li>University Mobile Internet</li> </ul> |                                                                                                   |                   |       |
| o e:Presence                                   |                                                                                                   |                   |       |
| ο ΑΝΑΦΑΝΔΟΝ                                    | ΑΤΛΑΣ                                                                                             |                   |       |
| ο ΑΤΛΑΣ                                        | κόμθος Προκτικής λοκποιής<br>Θέσεων πρακτικής άσκησης οι οποίες είναι διαθέσιμες προς επιλογή     |                   |       |
| ο Ακαδημαϊκή Ταντότητα                         | στα Ιδρύματα.                                                                                     |                   |       |
| ο ΔΙΟΔΟΣ                                       | Παράλληλα προσφέρει σφαιρική εγριμέρεται σε θέματα που άπτργται της αγοράς                        |                   |       |
| ο εγδοξος                                      | εργασίας και των πρώτων βημάτων των φοιτητών σε αυτή.                                             |                   |       |
| ο ζεύδ                                         |                                                                                                   |                   |       |
| ο Κόμβος διασύνδεσης GR-IX                     | Ποιους αφορά                                                                                      |                   |       |
| ο ΠΙΘΟΣ                                        | <ul> <li>Τους φορείς (ιδιωτικούς, δρυόσιους, ΜΚΟ κλπ) που υπορούν να παρένουν θέσεις</li> </ul>   |                   |       |
| ο ΔΙΑΥΛΟΣ                                      | ΠΑ                                                                                                |                   |       |
| > Συνεργάτες                                   | <ul> <li>Τα δουσκατον ακαδημαϊκόν Ιδουμάτους που διουχιακολάβει το συκτονισμό της</li> </ul>      |                   |       |
| - Προγράμματα & Έργα                           | <ul> <li>Τα οργανά των ακασημαικών ισροματών που έχουν αναλαρεί το συντονισμό της</li> </ul>      |                   |       |
|                                                | <ul> <li>Τους φοιτητές που έχουν δικαίωμα να εκτελέσουν ΠΑ βάσει του προγράμματος</li> </ul>      |                   |       |
| léa                                            | σπουδών της σχολής τους                                                                           |                   |       |
|                                                | Που αποσκοπεί                                                                                     |                   |       |
| 7/09/2014<br>ρόσκληση Εκδήλωσης                | Στους στόχους του προγράμματος συγκαταλέγονται:                                                   |                   |       |
| /διαφέροντος για τη Σύναψη                     | <ul> <li>Αύξηση του αριθυού διαθέσιμων θέσεων πρακτικής άσκησης στους φριτητές ΑΕΙ</li> </ul>     |                   |       |
| ύμβασης Μίσθωσης Έργου στο 👘                   | <ul> <li>Απλοποίηση της επικοινωνίας των φορέων υποδοχής ΠΑ με τα επιμέρους</li> </ul>            |                   |       |
| ναιστο της πραξης<br>Ολοκλήσειση υπηρεσιέιν    | Ιδρύματα                                                                                          |                   |       |
| αταλόγου ενοποιημένης                          | <ul> <li>Άμεση ενημέρωση των Ιδρυμάτων για τις διαθέσιμες θέσεις και δυνατότητα άμεσης</li> </ul> |                   |       |
| ρόσβασης (LDAP Server και                      | δέσμευσής τους                                                                                    |                   |       |
| ηχανισμός shibboleth)                          | <ul> <li>Δημιουργία κεντρικής βάσης διαθέσιμων θέσεων ΠΑ</li> </ul>                               |                   |       |
|                                                | <ul> <li>Άμεσος έλενχος της ποιότητας κατάρτισης και των ννώσεων που αποκομίζουν οι</li> </ul>    |                   |       |

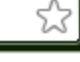

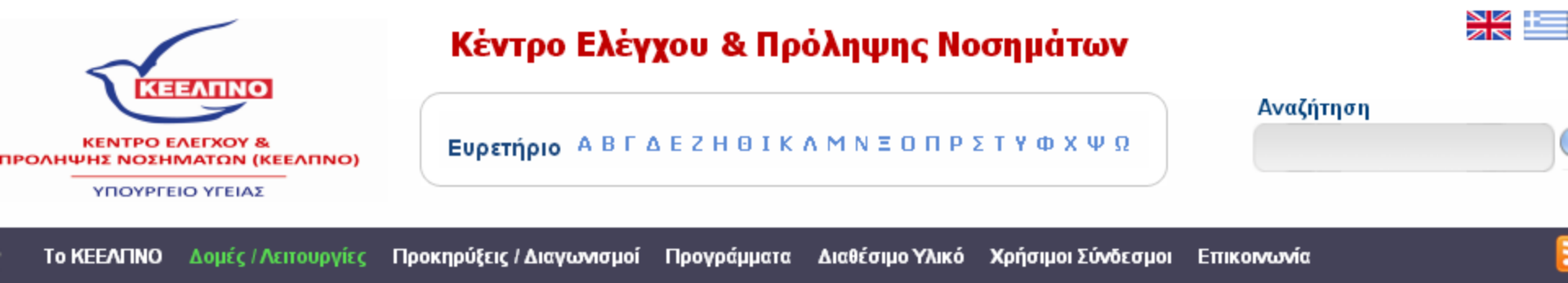

## Εθνικό Αρχείο Νεοπλασιών (ΕΑΝ) ΕΘΝΙΚΗ ΒΑΣΗ ΝΕΟΠΛΑΣΙΩΝ

Ορισμός και σκοπός του ΕΑΝ Στατιστικά και Επιδημιολογικά Δεδομένα Ιστορικό Πληροφορίες για τους επαγγελματίες

υγείας

Πληροφορίες / Διευκρινίσεις / Επικοινωνία

Παγκόσμια Ημέρα ενάντια στον Καρκίνο Συμμετοχή σε προγράμματα Χρήσιμοι Σύνδεσμοι Δημοσιεύσεις – ανακοινώσεις

Εκδηλώσεις - Εκπαιδευτικές ημερίδες - Διεταιρική Ημερίδα ΕΑΝ 24.05.2013 ΝΕΟ

Περιοχή πληροφοριών ελεγχόμενης πρόσβασης (intranet)

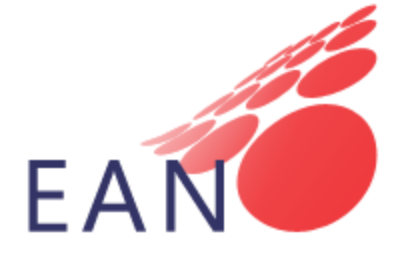

#### Ορισμός και σκοπός του ΕΑΝ

Το ΕΑΝ είναι ένας μηχανισμός συλλογής και επεξεργασίας πληροφοριών που σχετίζονται με τον καρκίνο και προέρχονται από το Δημόσιο και Ιδιωτικό Τομέα Υγείας. Παρέχει σημαντικές πληροφορίες για τη συχνότητα (επίπτωση και επιπολασμό) της νόσου καθώς και των ποσοστών επιβίωσης των ογκολογικών ασθενών. Αποτελεί την αφετηρία για τον έλεγχο του καρκίνου σε εθνικό επίπεδο και την κύρια πηγή πληροφόρησης για τη χάραξη ορθολογικής εθνικής αντικαρκινικής πολιτικής. Εξαιτίας της σημασίας τους, τα πληθυσμιακά αρχεία νεοπλασιών χαρακτηρίζονται ως το αόρατο κλειδί για τον έλεγχο του καρκίνου [1] και είναι ο μόνος αξιόπιστος τρόπος να αποτυπωθεί το μέγεθος του προβλήματος σε μια χώρα και να αξιολογηθούν, με βάση τον πληθυσμό, τα προγράμματα προσυμπτωματικού ελέγχου, η αποτελεσματικότητα των θεραπειών, ο χρόνος επιβίωσης των ογκολογικών ασθενών και η ποιότητα της θεραπείας και φροντίδας που λαμβάνουν.

Επειδή ο καρκίνος αποτελεί μία τις κυριότερες αιτίες θανάτου στην Ευρώπη, η συστηματική συλλογή αξιόπιστων δεδομένων μέσω των Εθνικών (πληθυσμιακών) Αρχείων Νεοπλασιών στα κράτη-μέλη θεωρήθηκε αναπόσπαστο 🗋 www.ich.gr/el/τομέας-στατιστικής-πληροφορικής-τεκμηρίωσης.html

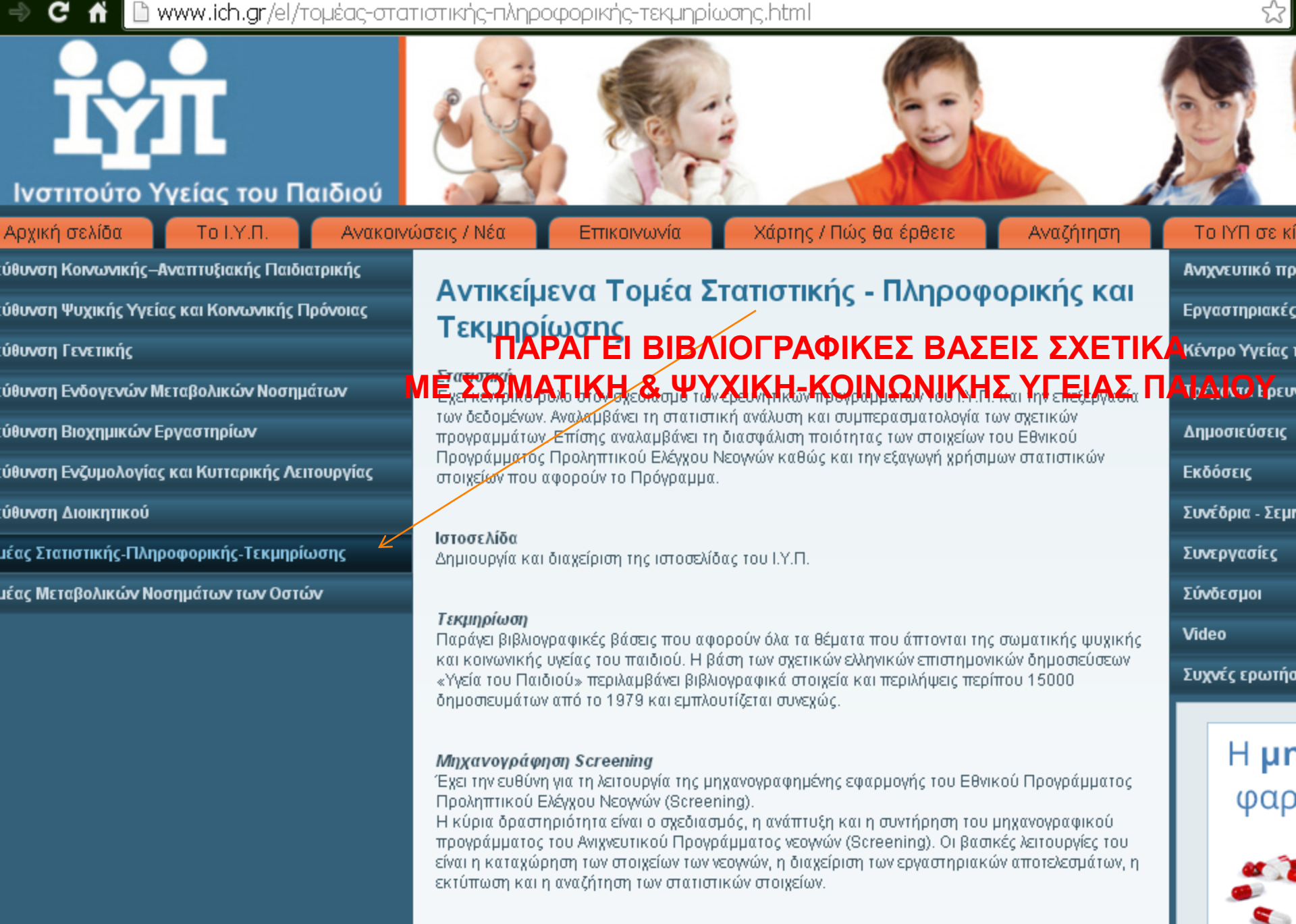

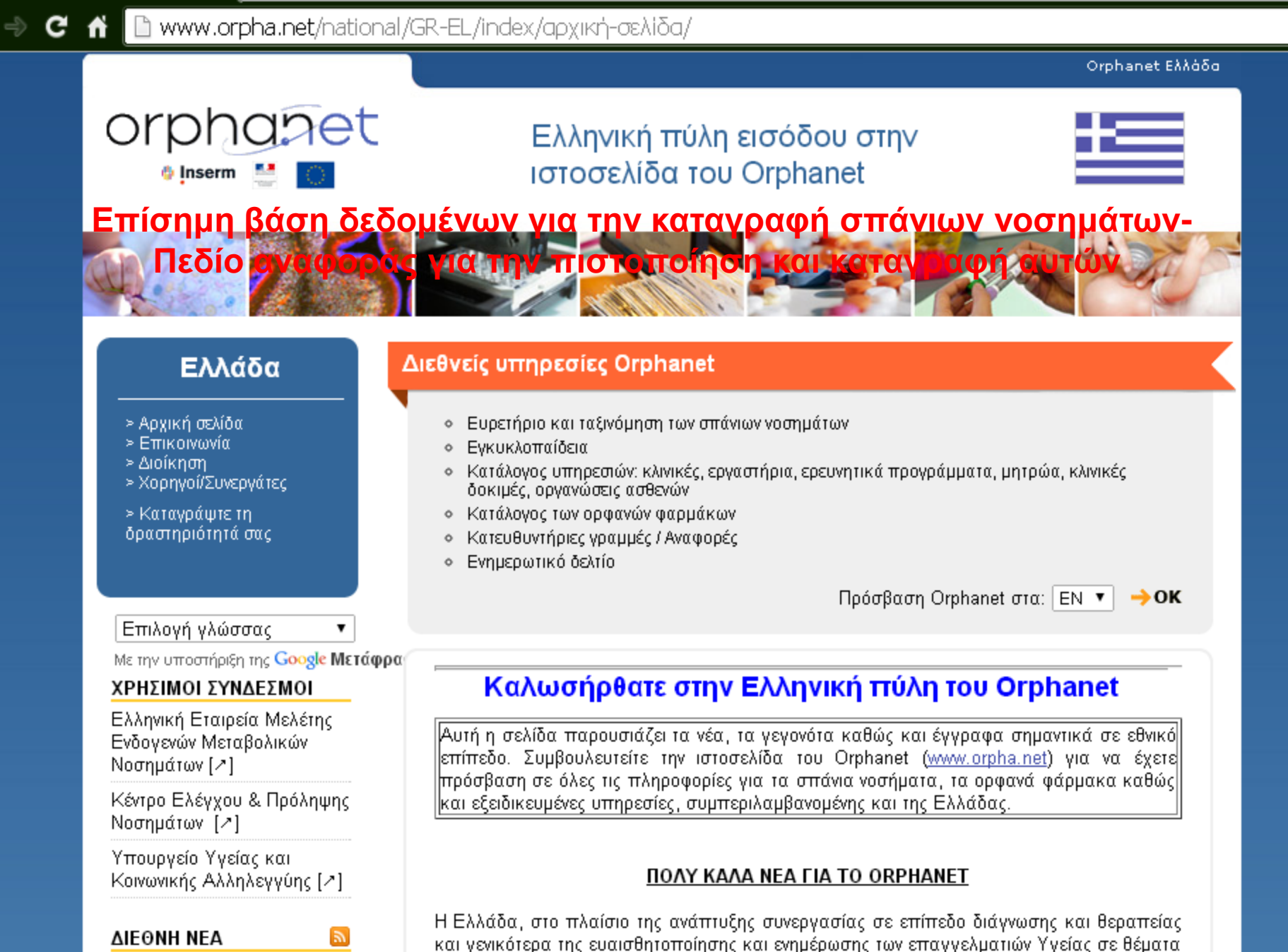

που αφορούν στις Σπάνιες Παθήσεις, με απόφαση του Υπουργού Υγείας: Αναγνωρίζει

☆

ICORD 2014 Annual Meeting:

Societal value of Prevention, το ORPHANET ως την επίσημη βάση δεδομένων για τις Σπάνιες Παθήσεις. Ο νόμος : 4213-

### ) C

## 👚 🗋 www.orpha.net/national/GR-EL/index/αρχική-σελίδα/

### Νοσημάτων [/\*]

Κέντρο Ελέγχου & Πρόληψης Νοσημάτων [/]

Υπουργείο Υγείας και Κοινωνικής Αλληλεγγύης [⁄]

#### ΔΙΕΘΝΗ ΝΕΑ

ICORD 2014 Annual Meeting: Societal value of Prevention, Diagnosis and Treatment of Rare Diseases - 7-9 October, 2014 - Ede, NLD [↗]

64th Annual Meeting of the American Society of Human Genetics: ASHG 2014 - 18-22 October, 2014 - San Diego, US [2]

2nd International Rare Diseases Research Consortium (IRDiRC) Conference - 7-9 november -Shenzhen, China [↗]

#### ΕΚΔΗΛΩΣΕΙΣ

14th International Conference on Neuronal Ceroid Lipofuscinoses Cordoba-Argentina 22-26/10 [↗]

The 2015 SSIEM Academy. London, UK on the 20th and 21st April 2015 [7]

#### ΓΕΝΙΚΕΣ ΠΛΗΡΟΦΟΡΙΕΣ

Σχετικά με το Orphanet

Σχετικά με τις σπάνιες νόσους εππεσο. Σομροσλεστεπε την τοτοσελισα του Οτρπαπει (<u>www.orpma.net</u>) για να εχετε πρόσβαση σε όλες τις πληροφορίες για τα σπάνια νοσήματα, τα ορφανά φάρμακα καθώς και εξειδικευμένες υπηρεσίες, συμπεριλαμβανομένης και της Ελλάδας. 숬

#### ΠΟΛΥ ΚΑΛΑ ΝΕΑ ΓΙΑ ΤΟ ORPHANET

Η Ελλάδα, στο πλαίσιο της ανάπτυξης συνεργασίας σε επίπεδο διάγνωσης και θεραπείας και γενικότερα της ευαισθητοποίησης και ενημέρωσης των επαγγελματιών Υγείας σε θέματα που αφορούν στις Σπάνιες Παθήσεις, με απόφαση του Υπουργού Υγείας: Αναγνωρίζει το ORPHANET ως την επίσημη βάση δεδομένων για τις Σπάνιες Παθήσεις. Ο νόμος : 4213-2013.pdf Η εγκύκλιος ενημέρωσης: Εγκύκλιος.pdf

Η Ελληνική Ομάδα του Orphanet με ιδιαίτερη χαρά σας ενημερώνει πως άρχισε η μετάφραση στα Ελληνικά περιλήψεων (Abstracts)

σπάνιων παθήσεων. Η πρόσβαση στα Ελληνικά κείμενα γίνεται μέσω της κεντρικής ιστοσελίδας του Orphanet (http://www.orpha.net/consor/cgi-bin/index.php)

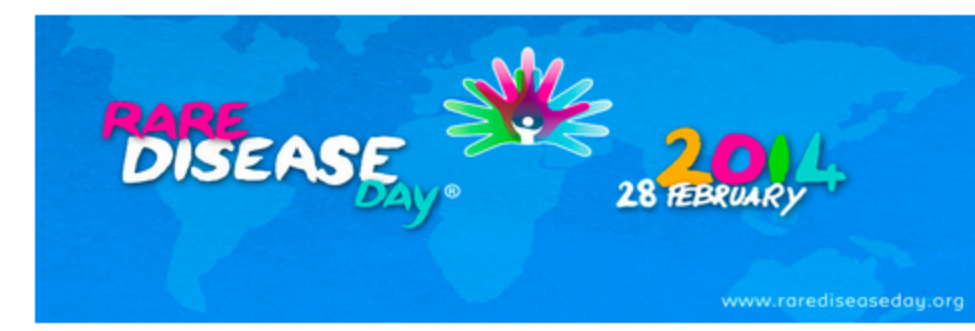

Η 28<sup>η</sup> Φεβρουαρίου έχει καθιερωθεί ως η «Διεθνής Ημέρα Σπανίων Παθήσεων». Και φέτος θα προσπαθήσει να προσελκύσει την προσοχή του κοινού για το θέμα της βοήθειας όλων μας στον τομέα των σπάνιων παθήσεων.

Το φετινό θέμα "Μαζί για την καλύτερη φροντίδα" μας υπενθυμίζει ότι οι σπάνιες παθήσεις αφορούν όλες τις χώρες επηρεάζοντας πολίτες όλων τον ηλικιών και ότι προϋπόθεση για τη σωστή αντιμετώπιση τους είναι η διεθνής συνεργασία.

Όπως κάθε χρόνο η Orphanet συμμετέχει στην προσπάθεια της ευαισθητοποίησης για τις σπάνιες παθήσεις προσκαλώντας μας όλους να συμμετάσχουμε σε αυτήν την προσπάθεια.